# SAMSUNG

# Používateľská príručka

#### S\*H65\*

Farba a vzhľad sa môžu odlišovať v závislosti od konkrétneho produktu a technické parametre podliehajú zmenám bez predchádzajúceho upozornenia v záujme zvyšovania výkonu.

V záujme zvyšovania kvality sa obsah tohto návodu môže zmeniť bez predchádzajúceho upozornenia.

© Samsung Electronics

Držiteľom autorských práv k tomuto návodu je spoločnosť Samsung Electronics.

Používanie alebo reprodukovanie tohto návodu alebo jeho častí bez povolenia spoločnosti Samsung Electronics je zakázané. Iné ochranné známky než tie, ktoré patria spoločnosti Samsung Electronics, sú vlastníctvom príslušných vlastníkov.

- Môže vám byť účtovaný správny poplatok, ak
  - (a) privoláte na vlastnú žiadosť technika a produkt nevykazuje žiadnu chybu.
     (t. j. v prípadoch, kedy ste si neprečítali túto používateľskú príručku).
  - (b) prinesiete zariadenie do opravárenského strediska a produkt nevykazuje žiadnu chybu.
     (t. j. v prípadoch, kedy ste si neprečítali túto používateľskú príručku).
- Výšku daného správneho poplatku vám oznámime skôr, ako sa vykoná akákoľvek obhliadka v práci alebo domácnosti.

# Obsah

### Pred použitím výrobku

| Zabezpečenie priestoru inštalácie | 4 |
|-----------------------------------|---|
| Opatrenia pri skladovaní          | 4 |
| Bezpečnostné opatrenia            | 4 |
| Symboly                           | 4 |
| Čistenie                          | 5 |
| Elektrická energia a bezpečnosť   | 5 |
| Inštalácia                        | 6 |
| Prevádzka                         | 7 |

### Prípravy

| Diely                                            | 9    |
|--------------------------------------------------|------|
| Predné tlačidlá                                  | 9    |
| Zadná strana                                     | 10   |
| Zmena nastavení Brightness a Contrast            | 11   |
| Zmena nastavenia Volume                          | 11   |
| Nastavenie naklonenia a výšky produktu           | 12   |
| Otáčanie obrazovky monitora                      | 12   |
| Zámka proti odcudzeniu                           | 13   |
| Upozornenia týkajúce sa premiestňovania          |      |
| monitora                                         | 13   |
| Inštalácia súpravy držiaka na stenu alebo stojan | a na |
| pracovný stôl (S24H650GD* / S27H650FD*)          | 14   |
| Inštalácia súpravy držiaka na stenu alebo stojan | a na |
| pracovny stol (SZ4H65UFD^)                       | 15   |
| Inštalácia                                       | 16   |
| Upevnenie stojana (S24H650GD* / S27H650FD*       | ·)16 |
| Upevnenie stojana (S24H650FD*)                   | 17   |
| Odstránenie stojanu (S24H650GD* /                |      |
| S27H650FD*)                                      | 18   |

Odstránenie stojanu (S24H650FD\*)

19

### Pripojenie a používanie zdrojového zariadenia

| Pred inštaláciou monitora si prečítajte tieto |     |
|-----------------------------------------------|-----|
| informácie.                                   | 20  |
| Pripojenie a používanie počítača              | 20  |
| Pripojenie pomocou kábla D-SUB (analógový typ | )20 |
| Pripojenie pomocou kábla HDMI                 | 21  |
| Pripojenie pomocou kábla HDMI-DVI             | 21  |
| Pripojenie pomocou kábla DP                   | 21  |
| Pripojenie slúchadiel                         | 21  |
| Pripojenie napájania                          | 22  |
| Pripojenie zariadenia USB                     | 23  |
| Manažment pripojených káblov (S24H650GD* /    |     |
| S27H650FD*)                                   | 24  |
| Manažment pripojených káblov (S24H650FD*)     | 25  |
| Správna poloha pri používaní výrobku          | 26  |
| Inštalácia ovládača                           | 26  |
| Nastavenie optimálneho rozlíšenia             | 26  |

### Nastavenie obrazovky

| SAMSUNG MAGIC Bright  | 27 |
|-----------------------|----|
| Brightness            | 28 |
| Contrast              | 28 |
| Sharpness             | 28 |
| Color                 | 28 |
| SAMSUNG MAGIC Upscale | 29 |
| HDMI Black Level      | 29 |
| Eye Saver Mode        | 29 |
| Game Mode             | 29 |
| Response Time         | 29 |
| Picture Size          | 30 |
| Screen Adjustment     | 30 |

### Úprava nastavení OSD (zobrazenie na obrazovke)

| Transparency | 31 |
|--------------|----|
| Position     | 31 |
| Language     | 31 |
| Display Time | 31 |

# Obsah

### Nastavenie a vynulovanie

| Smart ECO Saving | 32 |
|------------------|----|
| Off Timer Plus   | 32 |
| PC/AV Mode       | 33 |
| Source Detection | 33 |
| Key Repeat Time  | 33 |
| Reset All        | 33 |
| Information      | 33 |

### Inštalácia softvéru

| Easy Setting Box                              | 34 |
|-----------------------------------------------|----|
| Obmedzenia a problémy pri inštalácii programu | 34 |
| Systémové požiadavky:                         | 34 |

### Sprievodca riešením problémov

| Otázky a odpovede                                                                                | 37 |
|--------------------------------------------------------------------------------------------------|----|
| Skontrolujte nasledovné.                                                                         | 35 |
| Kontrola rozlíšenia a frekvencie                                                                 | 35 |
| Testovanie produktu                                                                              | 35 |
| Samsung                                                                                          | 35 |
| Čo je potrebné vykonať, skôr ako sa obrátite na<br>servisné stredisko pre zákazníkov spoločnosti |    |

### Technické údaje

| Všeobecné                                | 38 |
|------------------------------------------|----|
| Tabuľka štandardných signálových režimov | 40 |

### Príloha

| Zodpovednosť za platené služby<br>(náklady vzniknuté zákazníkom) | 43             |
|------------------------------------------------------------------|----------------|
| Porucha výrobku spôsobená chybou zákazníka                       | 45<br>43<br>43 |
| Extended warranty                                                | 43             |

# 1. kapitola Pred použitím výrobku

# Zabezpečenie priestoru inštalácie

Kvôli vetraniu zabezpečte dostatočný priestor okolo produktu. Zvýšenie vnútornej teploty môže spôsobiť požiar a poškodenie produktu. Pri montáži produktu zabezpečte vytvorenie nižšie uvedeného alebo väčšieho priestoru.

— Exteriér sa v závislosti od produktu môže odlišovať.

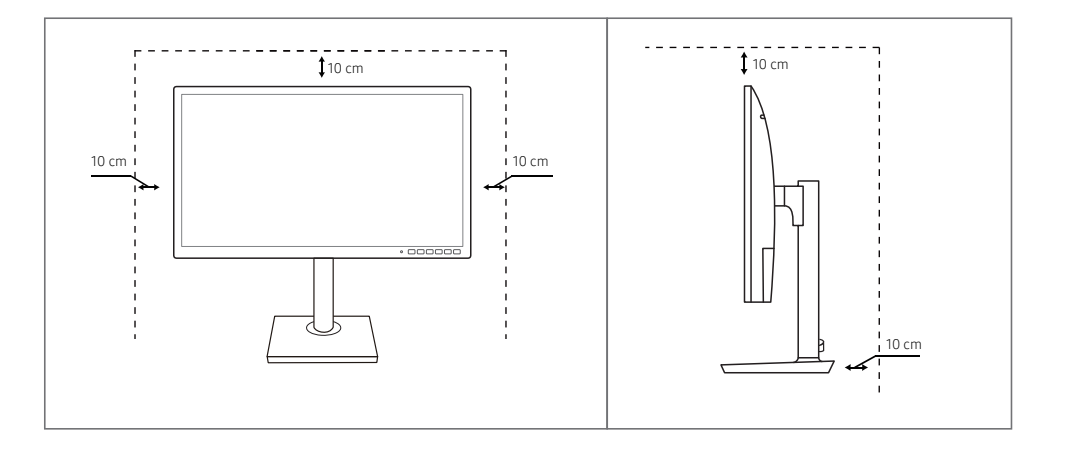

## Opatrenia pri skladovaní

Na modeloch s vysokým leskom sa na povrchu môžu vytvoriť biele škvrny, ak sa v blízkosti používa ultrazvukový zvlhčovač.

V prípade, že je potrebné vyčistiť vnútrajšok produktu, obráťte sa na stredisko zákazníckych služieb spoločnosti Samsung (za úkon vám bude naúčtovaný servisný poplatok).

Na obrazovku monitora netlačte rukami ani inými predmetmi. Hrozí riziko poškodenia obrazovky.

# Bezpečnostné opatrenia

### Upozornenie

#### NEBEZPEČENSTVO ZÁSAHU ELEKTRICKÝM PRÚDOM – NEOTVÁRAŤ

Upozornenie : NA ZNÍŽENIE NEBEZPEČENSTVA ZÁSAHU ELEKTRICKÝM PRÚDOM NEODSTRAŇUJTE KRYT. (ALEBO ZADNÚ STRANU)

VO VNÚTRI SA NENACHÁDZAJÚ ŽIADNE SÚČASTI, KTORÝCH ÚDRŽBU BY MOHOL VYKONÁVAŤ POUŽÍVATEĽ.

AKÝKOĽVEK SERVISNÝ ZÁSAH PRENECHAJTE KVALIFIKOVANÝM ODBORNÍKOM.

Tento symbol označuje prítomnosť vysokého napätia vo vnútri výrobku.

Je nebezpečné dotýkať sa akýchkoľvek vnútorných súčastí výrobku.

Tento symbol upozorňuje, že s týmto výrobkom boli dodané dôležité informácie týkajúce sa prevádzky a údržby.

### Symboly

Výstraha

V prípade nerešpektovania pokynov môže dôjsť k vážnemu alebo smrteľnému zraneniu.

Upozornenie

V prípade nerešpektovania pokynov môže dôjsť zraneniu osôb alebo škodám na majetku.

4

## Čistenie

- Pri čistení postupujte opatrne, pretože panel a vonkajší povrch pokročilých displejov LCD sa môžu ľahko poškriabať.
- <sup>—</sup> Pri čistení postupujte nasledovne.
- Vypnite výrobok a počítač.
- 2 Odpojte napájací kábel od výrobku.
  - <sup>—</sup> Napájací kábel držte za zástrčku a nedotýkajte sa kábla mokrými rukami. V opačnom prípade môže dôjsť k zásahu elektrickým prúdom.
- 3 Poutierajte monitor čistou, mäkkou a suchou handričkou.
  - Na monitor nepoužívajte čistiace prostriedky s obsahom alkoholu, rozpúšťadiel alebo povrchovo aktívnych látok.
  - Nestriekajte vodu alebo čistiaci prostriedok priamo na výrobok.
- 4 Pri čistení vonkajšieho povrchu výrobku namočte mäkkú a suchú handričku vo vode a dôkladne ju vyžmýkajte.
- 5 Po vyčistení pripojte k výrobku napájací kábel.
- 6 Zapnite výrobok a počítač.

## Elektrická energia a bezpečnosť

#### Výstraha

- Nepoužívajte poškodený napájací kábel alebo zástrčku ani uvoľnenú sieťovú zásuvku.
- Do tej istej sieťovej zásuvky nezapájajte viacero výrobkov.
- Nedotýkajte sa sieťovej zástrčky mokrými rukami.
- Sieťovú zástrčku zasuňte až na doraz tak, aby nebola uvoľnená.
- Sieťovú zástrčku zapojte do uzemnenej sieťovej zásuvky (len izolované zariadenia typu 1).
- Napájací kábel neohýbajte ani neťahajte nadmernou silou. Napájací kábel nenechávajte pod ťažkým predmetom.
- Napájací kábel ani výrobok neumiestňujte v blízkosti zdrojov tepla.
- Z okolia kontaktov sieťovej zástrčky alebo zásuvky odstráňte prach pomocou suchej handričky.

#### Upozornenie

- Napájací kábel neodpájajte, keď sa výrobok používa.
- Používajte len napájací kábel od spoločnosti Samsung, ktorý bol dodaný s výrobkom. Napájací kábel nepoužívajte s inými výrobkami.
- Zásuvka, do ktorej je pripojený napájací kábel, musí byť ľahko prístupná.
  - Ak sa vyskytne problém, napájací kábel je potrebné odpojiť na prerušenie napájania výrobku.
- Pri odpájaní zo sieťovej zásuvky držte napájací kábel za zástrčku.

### Inštalácia

#### Výstraha

- Navrch výrobku neumiestňujte sviečky, odpudzovače hmyzu alebo cigarety. Výrobok neinštalujte v blízkosti zdrojov tepla.
- Výrobok neinštalujte v priestoroch s nedostatočným vetraním, ako je napríklad polica na knihy alebo skrinka.
- Výrobok nainštalujte vo vzdialenosti minimálne 10 cm od steny, aby bolo zabezpečené vetranie.
- Plastový obal uchovávajte mimo dosahu detí.
  - Deti by sa ním mohli udusiť.
- Výrobok neinštalujte na nestabilnom alebo vibrujúcom povrchu (nestabilná polica, naklonený povrch a pod.)
  - Výrobok môže spadnúť a poškodiť sa alebo spôsobiť zranenie.
  - Používanie výrobku na miestach s nadmernými vibráciami môžu spôsobiť jeho poškodenie alebo vznik požiaru.
- Výrobok neinštalujte vo vozidle alebo na miestach vystavených pôsobeniu prachu, vlhkosti (kvapky vody a pod.), mastnoty alebo dymu.
- Výrobok nevystavuje pôsobeniu priameho slnečného žiarenia, tepla alebo horúcich predmetov, napríklad kachlí.
  - Môže sa skrátiť životnosť výrobku alebo môže vzniknúť požiar.
- Výrobok neinštalujte v dosahu malých detí.
  - Výrobok môže spadnúť a spôsobiť poranenie detí.
- Jedlé oleje (ako napríklad sójový olej) môžu výrobok poškodiť alebo zdeformovať. Chráňte výrobok pred znečistením olejom. Výrobok taktiež neinštalujte ani nepoužívajte v kuchyni ani v blízkosti sporáka.

#### Upozornenie

- Dajte pozor, aby výrobok pri premiestňovaní nespadol.
- Výrobok neklaď te na jeho prednú stranu.
- Pri inštalácii výrobku do skrinky alebo na policu zabezpečte, aby spodný okraj prednej časti výrobku neprečnieval.
  - Výrobok môže spadnúť a poškodiť sa alebo spôsobiť zranenie.
  - Výrobok inštalujte len do skriniek alebo na police správnej veľkosti.
- Výrobok položte opatrne.
  - Môže dôjsť k poruche výrobku alebo poraneniu osôb.
- Inštalácia výrobku na netypických miestach (miesto vystavené vysokej koncentrácii jemného prachu, chemickým látkam, extrémnym teplotám alebo vysokej vlhkosti alebo miesto, kde bude výrobok trvalo prevádzkovaný počas dlhej doby) môže závažným spôsobom ovplyvniť funkciu výrobku.
  - Ak chcete výrobok nainštalovať na takomto mieste, je nevyhnutné sa poradiť so servisným strediskom pre zákazníkov spoločnosti Samsung.

### Prevádzka

#### Výstraha

- Vo vnútri výrobku sa nachádza vysoké napätie. Výrobok nikdy sami nerozoberajte, neopravujte ani neupravujte.
  - Ak je potrebná oprava, obráťte sa na servisné stredisko pre zákazníkov spoločnosti Samsung.
- Ak chcete výrobok presunúť, najprv od neho odpojte všetky káble, vrátane napájacieho kábla.
- Ak výrobok vydáva nezvyčajné zvuky, cítiť z neho zápach spáleniny alebo dym, okamžite odpojte napájací kábel a obráťte sa na servisné stredisko pre zákazníkov spoločnosti Samsung.
- Nedovoľte deťom, aby sa vešali na výrobok alebo vyliezali na jeho vrchnú časť.
  - Deti môžu utrpieť zranenie alebo závažnú ujmu.
- Ak výrobok spadne alebo sa poškodí jeho vonkajší obal, vypnite napájanie a odpojte napájací kábel.
   Potom sa obráťte sa na servisné stredisko pre zákazníkov spoločnosti Samsung.
  - Ďalšie používanie výrobku môže spôsobiť požiar alebo zásah elektrickým prúdom.
- Na výrobok neumiestňujte ťažké predmety ani predmety, ktoré by mohli lákať deti (hračky, sladkosti a pod.).
  - Výrobok alebo ťažké predmety môžu spadnúť a spôsobiť vážne poranenie, keď sa deti pokúšajú dosiahnuť na hračky alebo sladkosti.
- Počas výskytu bleskov alebo búrky vypnite výrobok a odpojte napájací kábel.
- Dajte pozor, aby na výrobok nespadli predmety alebo nebol vystavený nárazom.
- Výrobok nepremiestňujte ťahaním sa napájací kábel alebo iný kábel.
- V prípade zistenia úniku plynu sa nedotýkajte výrobku ani sieťovej zástrčky. Priestor taktiež okamžite vyvetrajte.
- Výrobok nezdvíhajte ani nepremiestňujte ťahaním za napájací kábel alebo iný kábel.
- V blízkosti výrobku sa nesmú nachádzať ani používať horľavé spreje ani zápalné látky.
- Zabezpečte, aby vetracie otvory neboli blokované obrusmi alebo závesmi.
  - Zvýšená vnútorná teplota môže spôsobiť požiar.

- Do výrobku (cez vetracie otvory alebo vstupno-výstupné konektory a pod.) nevkladajte kovové predmety (paličky, mince, sponky a pod.) ani ľahko horľavé predmety (papier, zápalky a pod.).
  - Ak sa do výrobku dostala voda alebo iné cudzorodé látky, výrobok vypnite a odpojte napájací kábel. Potom sa obráťte sa na servisné stredisko pre zákazníkov spoločnosti Samsung.
- Na výrobok neumiestňujte predmety obsahujúce kvapaliny (vázy, nádoby, fľaše a pod.) ani kovové predmety.
  - Ak sa do výrobku dostala voda alebo iné cudzorodé látky, výrobok vypnite a odpojte napájací kábel. Potom sa obráťte sa na servisné stredisko pre zákazníkov spoločnosti Samsung.

#### Upozornenie

- Ponechanie obrazovky bez zmeny na statickej snímke dlhšiu dobu môže spôsobiť vypálenie zvyškového obrazu alebo vznik chybných pixelov.
  - Ak výrobok nebudete dlhšiu dobu používať, aktivujte režim úspory energie alebo šetrič obrazovky s pohyblivým obrazom.
- Ak neplánujete výrobok dlhšiu dobu používať (počas dovolenky a pod.), odpojte napájací kábel zo sieťovej zásuvky.
  - Nahromadený prach môže spolu s teplom spôsobiť požiar, zásah elektrickým prúdom alebo elektrický zvod.
- Výrobok používajte s odporúčaným rozlíšením a frekvenciou.
  - Môže dôjsť k zhoršeniu zraku.
- Výrobok nedržte hore nohami ani ho nepremiestňujte tak, že ho držíte za stojan.
  - Výrobok môže spadnúť a poškodiť sa alebo spôsobiť zranenie.
- Dlhodobé sledovanie obrazovky príliš zblízka môže spôsobiť zhoršenie zraku.
- V blízkosti výrobku nepoužívajte zvlhčovače ani kachle.
- Po každej hodine používania výrobku nechajte svoje oči na viac ako 5 minút oddýchnuť alebo sa pozerajte na vzdialené predmety.
- Ak bol výrobok dlhšiu dobu zapnutý, nedotýkajte sa obrazovky, pretože môže byť horúca.
- Malé súčasti príslušenstva uchovávajte mimo dosahu detí.
- Pri nastavovaní uhla výrobku a výšky stojana postupujte opatrne.
  - Môže dôjsť k privretiu a poraneniu rúk alebo prstov.
  - Nakláňanie výrobku v nadmernom uhle môže spôsobiť jeho pád a následné poranenie.
- Na výrobok neumiestňujte ťažké predmety.
  - Môže dôjsť k poruche výrobku alebo poraneniu osôb.
- Ak používate slúchadlá, nenastavujte príliš vysokú hlasitosť.
  - Ak budete mať zvuk príliš nahlas, môže to poškodiť váš sluch.

# 2. kapitola Prípravy

| Dielv                                                                                                    | Ikony | Popis                                                                                                    |
|----------------------------------------------------------------------------------------------------|-------|----------------------------------------------------------------------------------------------------|
|                                                                                                    |       | Slúži na otvorenie alebo zatvorenie obrazovkovej ponuky (OSD) alebo na<br>návrat do poslednej ponuky.                                                                                                    |
| <ul> <li>Predné tlačidlá</li> <li>Farba a tvar dielov sa môžu líšiť od uvedeného zobrazenia. Technické údaje sa môžu za účelom zlepšenia kvality meniť bez predchádzajúceho upozornenia.</li> </ul> | MENU  | Zámka ovládania OSD: Zachová aktuálne nastavenia alebo uzamkne ovládanie<br>OSD, aby sa predišlo neúmyselným zmenám v nastaveniach. Zapnúť: Ak<br>chcete uzamknúť ovládanie OSD, stlačte tlačidlo <b>MENU</b> na 10 sekúnd. Vypnúť:<br>Ak chcete odomknúť uzamknuté ovládanie OSD, stlačte tlačidlo <b>MENU</b> na viac<br>ako 10 sekúnd.                         |
|                                                                                                    |       | Ak je ovládanie OSD zamknuté, naďalej je možná úprava nastavení <b>Brightness</b><br>a <b>Contrast</b> . K dispozícii je položka <b>Eye Saver Mode</b> . Je možné zobraziť položku<br><b>Information</b> .<br>Funkciu <b>Eye Saver Mode</b> možno použiť stlačením tlačidla 🝙. (Položka<br><b>Eye Saver Mode</b> je k dispozícii, keď je OSD ovládanie uzamknuté) |
|                                                                                                    |       | Stlačením tlačidla 🕞 zapnete alebo vypnete režim Eye Saver Mode.                                                                                                    |
|                                                                                                    | _     | Ak je dostupná funkcia <mark>Eye Saver Mode</mark> , nasledujúce položky nie sú dostupné.                                                                                                    |
|                                                                                                    | Lt    | • Picture $\rightarrow$ Brightness, Game Mode, $\stackrel{\text{SAMSUNG}}{\text{MAGIC}}$ Bright, Color                                                                                                    |
| Sprievodca klávesmi                                                                                                    |       | • System $\rightarrow$ Smart ECO Saving                                                                                                    |
| MENU SAVER SOURCE                                                                                                    | ▲/▼   | Slúži na presun k hornej alebo dolnej ponuke alebo na nastavenie hodnoty<br>položky v ponuke OSD.                                                                                                    |
|                                                                                                    | ٢     | Toto tlačidlo použite na ovládanie hlasitosti, jasu alebo kontrastu obrazovky.                                                                                                    |
|                                                                                                    |       | Potvrdenie výberu ponuky.                                                                                                    |
|                                                                                                    | Ĺ./₹  | Stlačením tlačidla 🗔 / 🖙 v čase, keď sa nezobrazuje ponuka OSD, sa zmení vstupný zdroj (Analog / HDMI / DisplayPort). Ak výrobok zapnete alebo zmeníte vstupný zdroj stlačením tlačidla 🗔 / 🖙, v ľavom hornom rohu obrazovky sa zobrazí správa s informáciou o zmenenom vstupnom zdroji                                                                           |

<sup>—</sup> Táto funkcia nie je dostupná len pri produktoch s analógovým rozhraním.

| Ikony               | Popis                                                                                                    |
|---------------------|----------------------------------------------------------------------------------------------------|
| AUTO                | Stlačte tlačidlo AUTO pre automatickú úpravu nastavení obrazovky.<br><sup>—</sup> Zmena rozlíšenia vo vlastnostiach obrazovky aktivuje funkciu Auto Adjustment.<br><sup>—</sup> Táto funkcia je dostupná len v režime Analog. |
| С                   | Zapnite alebo vypnite obrazovku.                                                                                                    |
|                     | Po stlačení ovládacieho tlačidla na výrobku sa pred otvorením ponuky na<br>obrazovke zobrazí Sprievodca klávesmi. (Sprievodca zobrazuje funkciu<br>stlačeného tlačidla.)                                                      |
| Sprievodca klávesmi | Prístup k ponuke na obrazovke počas zobrazenia sprievodcu získate tak, že<br>príslušné tlačidlo stlačíte ešte raz.                                                                                                    |
|                     | Sprievodca Klávesmi sa môže líšiť v závislosti od funkcie alebo modelu<br>výrobku.                                                                                                    |
|                     | Pozri informácie o príslušnom výrobku.                                                                                                    |

## Zadná strana

Farba a tvar dielov sa môžu líšiť od uvedeného zobrazenia. Technické údaje sa môžu za účelom zlepšenia kvality meniť bez predchádzajúceho upozornenia.

| Port                                              | Popis                                                                           |
|---------------------------------------------------|---------------------------------------------------------------------------------|
| POWER IN                                          | Pripojte sieťový kábel monitora k <b>POWER IN</b> portu v zadnej časti výrobku. |
| ₩÷1<br>₩÷2                                        | Pripojte k zariadeniu USB.                                                      |
| • <del>····································</del> | Prepojte port 🚓 (PC IN) monitora a port USB počítača pomocou kábla USB.         |
|                                                   | Slúži na pripojenie k počítaču prostredníctvom kábla DP.                        |
| HDMI IN                                           | Pripája sa k zdrojovému zariadeniu pomocou kábla HDMI alebo kábla HDMI-<br>DVI. |
| RGB IN                                            | Slúži na pripojenie k počítaču pomocou kábla D-SUB.                             |
| 0                                                 | Slúži na pripojenie k výstupnému zvukovému zariadeniu, napríklad<br>slúchadlám. |

### Zmena nastavení Brightness a Contrast

Upravte nastavenie Brightness a Contrast pomocou tlačidiel 💿 na úvodnej obrazovke (keď sa nezobrazuje ponuka OSD).

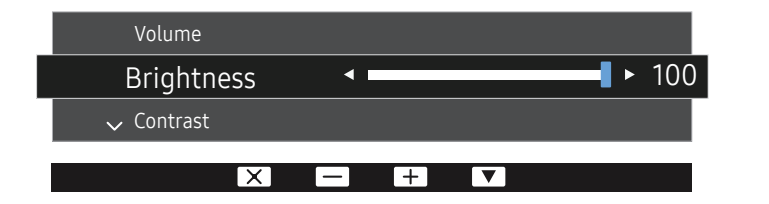

- <sup>—</sup> V závislosti od modelu sa môže zobrazený obraz odlišovať.
- Prednastavený jas sa môže v jednotlivých regiónoch líšiť.

#### Brightness

- <sup>—</sup> Táto ponuka nie je dostupná, ak je funkcia MAGICBright nastavená v režime Dynamic Contrast.
- <sup>—</sup> Táto ponuka nie je dostupná, ak je zapnutá funkcia Smart Eco Saving.
- <sup>—</sup> Táto ponuka nie je dostupná, ak je zapnutá funkcia Eye Saver Mode.

#### Contrast

- <sup>—</sup> Táto ponuka nie je dostupná, ak je funkcia MAGICBright v režime Cinema alebo Dynamic Contrast.
- <sup>—</sup> Táto ponuka nie je dostupná, ak je zapnutá funkcia Game Mode.

### Zmena nastavenia Volume

Upravte položku Volume stlačením tlačidla 💿 pri zobrazenom sprievodcovi tlačidlami.

|                    | Contrast     |     |   |      |
|--------------------|--------------|-----|---|------|
| $\mathbf{\hat{h}}$ | Volume       | < - |   | ▶ 10 |
| 、                  | ✓ Brightness |     |   |      |
|                    | X            |     | V |      |

V závislosti od modelu sa môže zobrazený obraz odlišovať.

Funkcie, ktoré sú k dispozícii na monitore, sa môžu líšiť v závislosti od modelu monitora. Pozri informácie o príslušnom výrobku.

### Nastavenie naklonenia a výšky produktu

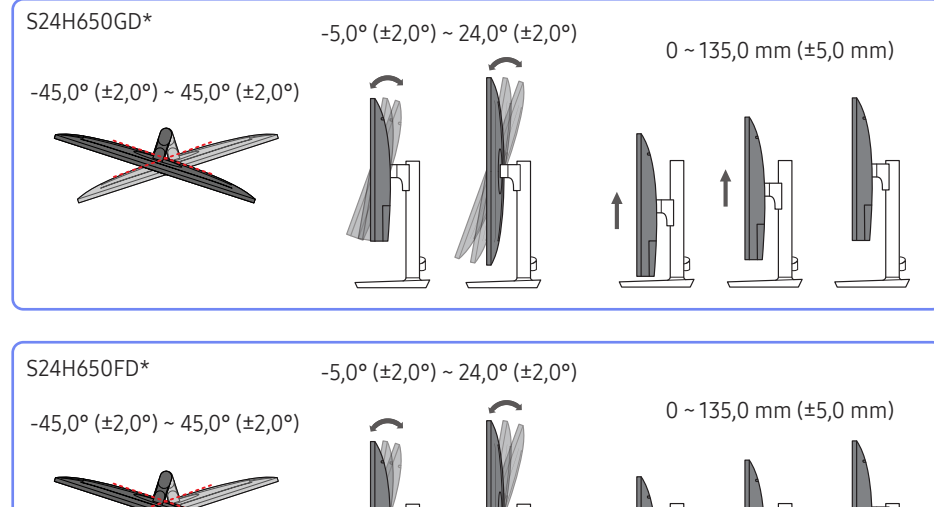

– Farba a tvar dielov sa môžu líšiť od uvedeného zobrazenia. Technické údaje sa môžu za účelom zlepšenia kvality meniť bez predchádzajúceho upozornenia.

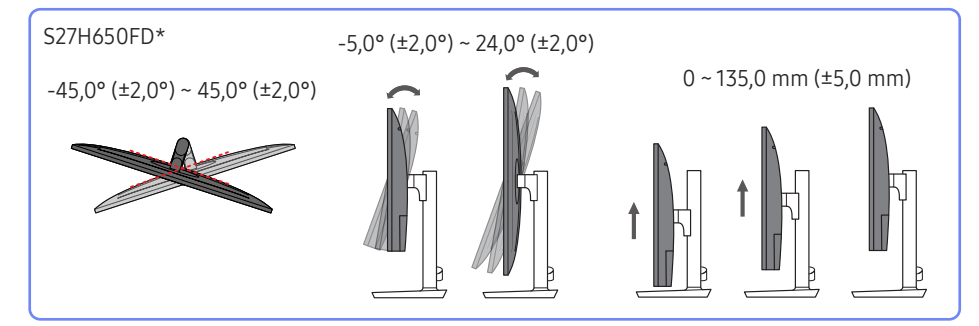

- Naklonenie a výšku produktu môžete nastaviť.
- Uchopte hornú stranu výrobku v strede a opatrne nastavte výšku. .
- Pri nastavovaní výšky stojana môžete počuť zvuk. Príčinou vzniku tohto zvuku je guľôčka, ktorá sa posúva vo vnútri stojana pri nastavovaní výšky stojana. Tento zvuk je normálny a nepredstavuje poruchu výrobku.

### Otáčanie obrazovky monitora

- Monitor môžete otáčať nasledujúcim spôsobom.
- Farba a tvar dielov sa môžu líšiť od uvedeného zobrazenia. Technické údaje sa môžu za účelom zlepšenia kvality meniť bez predchádzajúceho upozornenia.

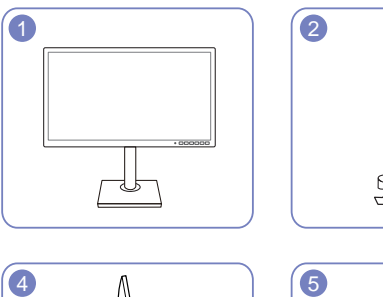

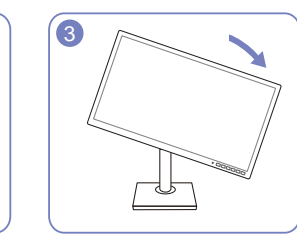

| 4 |  |
|---|--|
|   |  |

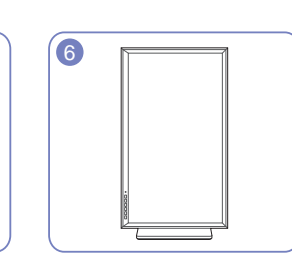

- Kým začnete monitor otáčať, úplne vysuňte stojan.
- Ak by ste otáčali monitor bez úplného vysunutia stojana, roh monitora by mohol naraziť na podklad a poškodiť sa.
- Monitor neotáčajte proti smeru hodinových ručičiek. Výrobok sa môže poškodiť.

### Zámka proti odcudzeniu

- <sup>—</sup> Zámka proti odcudzeniu vám umožňuje bezpečné používanie produktu aj na verejných miestach.
- <sup>—</sup> Tvar uzamykacieho zariadenia a spôsob uzamknutia závisia od výrobcu. Podrobnosti nájdete v používateľskej príručke dodanej s vašim uzamykacím zariadením proti odcudzeniu.

#### Uzamknutie uzamykacieho zariadenia proti odcudzeniu:

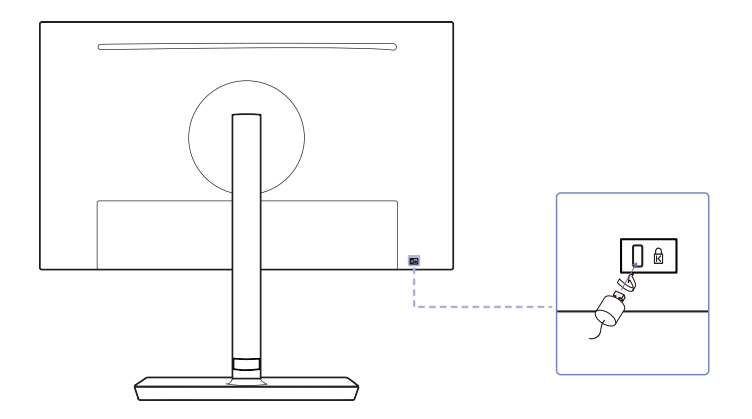

- 1 Kábel uzamykacieho zariadenia proti odcudzeniu pripevnite k ťažkému predmetu, ako napríklad k stolu.
- 2 Jeden koniec kábla prevlečte cez slučku na druhom konci.
- 3 Uzamykacie zariadenie vložte do zásuvky zámky proti odcudzeniu na zadnej strane produktu.
- 4 Uzamknite uzamykacie zariadenie.
  - Uzamykacie zariadenie proti odcudzeniu môžete zakúpiť samostatne.
  - Podrobnosti nájdete v používateľskej príručke dodanej s vašim uzamykacím zariadením proti odcudzeniu.
  - Uzamykacie zariadenia proti odcudzeniu môžete zakúpiť u predajcov elektroniky alebo on-line.

### Upozornenia týkajúce sa premiestňovania monitora

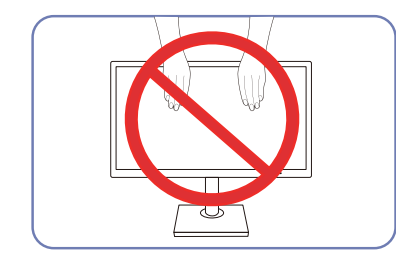

- Netlačte priamo na obrazovku.
- Pri premiestňovaní monitora nedržte obrazovku.

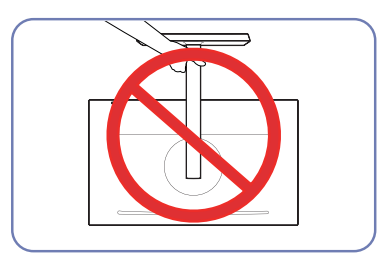

• Produkt nedržte hore nohami len za stojan.

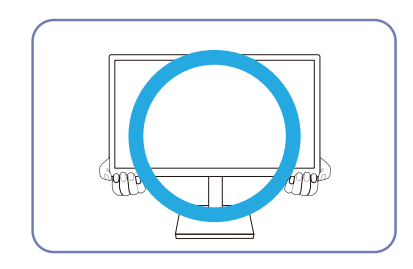

• Pri premiestňovaní držte monitor za dolné rohy alebo okraj.

# Inštalácia súpravy držiaka na stenu alebo stojana na pracovný stôl (S24H650GD\* / S27H650FD\*)

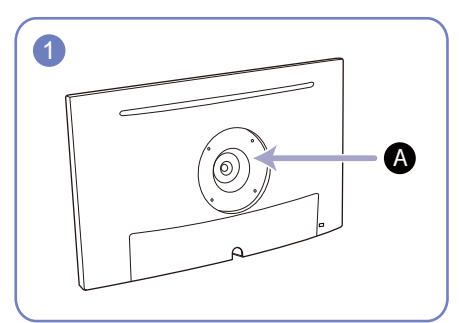

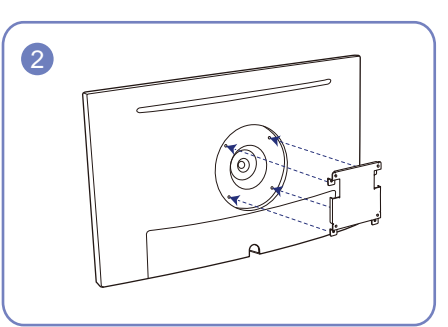

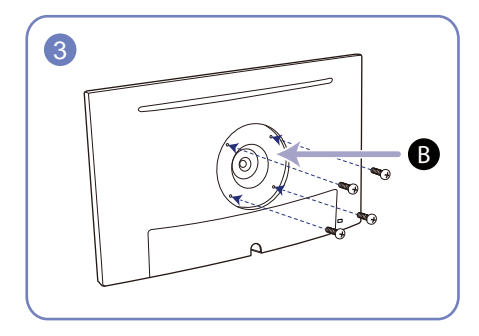

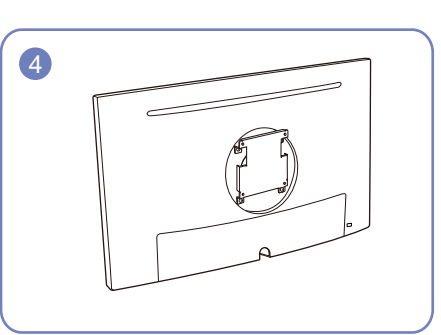

A Sem namontujte súpravu držiaka na stenu alebo stojan na pracovný stôl
 B Konzola (predávajú sa samostatne)

Zarovnajte závity a pevne dotiahnite skrutky na konzole produktu k príslušným dielom na súprave držiaka na stenu alebo stojana na pracovný stôl, ktorý chcete namontovať.

- Poznámky
  - Ak použijete skrutku dlhšiu ako je štandardná dĺžka, môžete poškodiť interné komponenty zariadenia.
  - Dĺžka skrutiek nevyhnutná pre držiak na stenu, ktorý nevyhovuje štandardom VESA, sa môže odlišovať v závislosti od technických parametrov.
  - Nepoužívajte skrutky, ktoré nie sú v súlade s technickými údajmi pre skrutky podľa noriem VESA.
     Súpravu držiaka na stenu ani stojan na pracovný stôl nedemontujte pôsobením nadmernej sily. Produkt sa môže poškodiť alebo spadnúť a spôsobiť fyzické zranenie. Spoločnosť Samsung nepreberá zodpovednosť za žiadne škody ani osobné ujmy spôsobené použitím nevhodných skrutiek alebo montážou súpravy držiaka na stenu alebo stojana na pracovný stôl pôsobením nadmernej sily.
  - Spoločnosť Samsung nepreberá zodpovednosť za žiadne poškodenia produktu ani ujmy na zdraví spôsobené používaním iného ako špecifikovaného držiaka na stenu ani pokusmi o svojpomocnú montáž držiaka na stenu.
  - Ak chcete zariadenie namontovať na stenu, zakúpte súpravu držiaka na stenu, ktorú je možné nainštalovať 10 alebo viac cm od steny.
  - Použite súpravu držiaka na stenu, ktorá vyhovuje príslušným štandardom.
  - Ak chcete monitor nainštalovať pomocou držiaka na stenu, odpojte od monitora podstavec stojana.

Jednotky: mm

| Názov modelu               | Špecifikácie pre otvory skrutiek<br>podľa normy VESA (A * B) v<br>milimetroch | Štandardná skrutka                        | Množstvo |
|----------------------------|-------------------------------------------------------------------------------|-------------------------------------------|----------|
| S24H650GD* /<br>S27H650ED* | 100,0 x 100,0                                                                 | Φ 4,0 mm, stúpanie 0,7 * dĺžka<br>10 0 mm | 4 ks     |

Súpravu držiaka na stenu neinštalujte, keď je výrobok zapnutý. Mohlo byť dôjsť k poraneniu v dôsledku zásahu elektrickým prúdom.

# Inštalácia súpravy držiaka na stenu alebo stojana na pracovný stôl (S24H650FD\*)

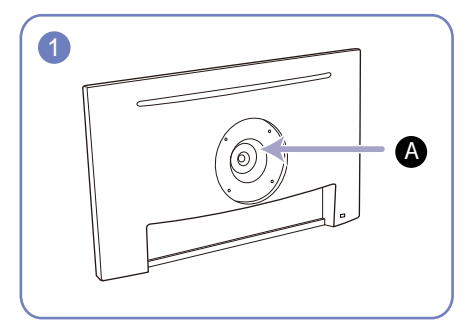

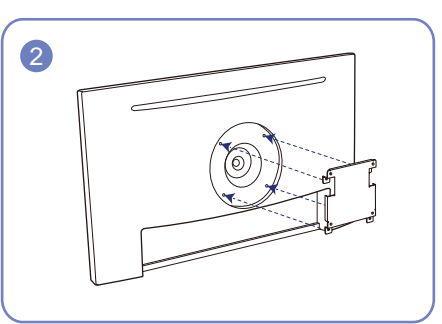

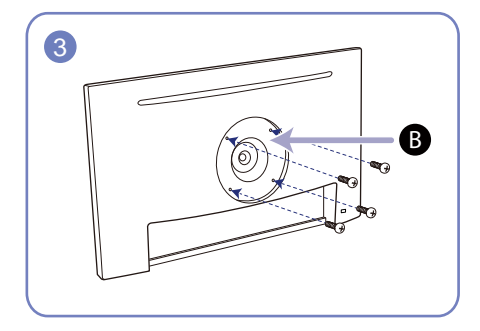

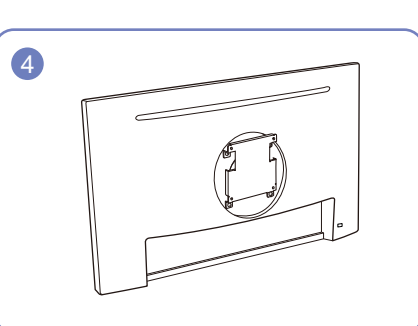

A Sem namontujte súpravu držiaka na stenu alebo stojan na pracovný stôl

B Konzola (predávajú sa samostatne)

Zarovnajte závity a pevne dotiahnite skrutky na konzole produktu k príslušným dielom na súprave držiaka na stenu alebo stojana na pracovný stôl, ktorý chcete namontovať.

- Poznámky
  - Ak použijete skrutku dlhšiu ako je štandardná dĺžka, môžete poškodiť interné komponenty zariadenia.
  - Dĺžka skrutiek nevyhnutná pre držiak na stenu, ktorý nevyhovuje štandardom VESA, sa môže odlišovať v závislosti od technických parametrov.
  - Nepoužívajte skrutky, ktoré nie sú v súlade s technickými údajmi pre skrutky podľa noriem VESA.
     Súpravu držiaka na stenu ani stojan na pracovný stôl nedemontujte pôsobením nadmernej sily. Produkt sa môže poškodiť alebo spadnúť a spôsobiť fyzické zranenie. Spoločnosť Samsung nepreberá zodpovednosť za žiadne škody ani osobné ujmy spôsobené použitím nevhodných skrutiek alebo montážou súpravy držiaka na stenu alebo stojana na pracovný stôl pôsobením nadmernej sily.
  - Spoločnosť Samsung nepreberá zodpovednosť za žiadne poškodenia produktu ani ujmy na zdraví spôsobené používaním iného ako špecifikovaného držiaka na stenu ani pokusmi o svojpomocnú montáž držiaka na stenu.
  - Ak chcete zariadenie namontovať na stenu, zakúpte súpravu držiaka na stenu, ktorú je možné nainštalovať 10 alebo viac cm od steny.
  - Použite súpravu držiaka na stenu, ktorá vyhovuje príslušným štandardom.
  - Ak chcete monitor nainštalovať pomocou držiaka na stenu, odpojte od monitora podstavec stojana.

Jednotky: mm

| Názov modelu | Špecifikácie pre otvory skrutiek<br>podľa normy VESA (A * B) v<br>milimetroch | Štandardná skrutka                        | Množstvo |
|--------------|-------------------------------------------------------------------------------|-------------------------------------------|----------|
| S24H650FD*   | 100,0 x 100,0                                                                 | Φ 4,0 mm, stúpanie 0,7 * dĺžka<br>10,0 mm | 4 ks     |

<sup>—</sup> Súpravu držiaka na stenu neinštalujte, keď je výrobok zapnutý. Mohlo byť dôjsť k poraneniu v dôsledku zásahu elektrickým prúdom.

# Inštalácia

### Upevnenie stojana (S24H650GD\* / S27H650FD\*)

<sup>—</sup> Pred zložením výrobku položte výrobok na rovný a stabilný povrch tak, že obrazovka bude smerovať nadol.

Exteriér sa v závislosti od produktu môže odlišovať.

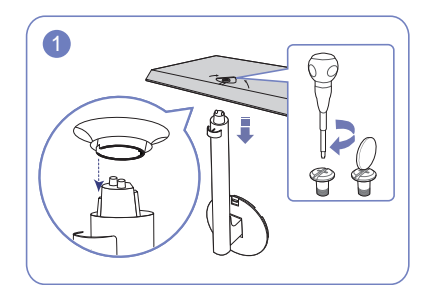

Do stojanu vložte konektor stojanu v smere, ako je to znázornené na obrázku. Úplne otočte pripájacou skrutkou na spodnej strane stojanu tak, aby sa úplne upevnila.

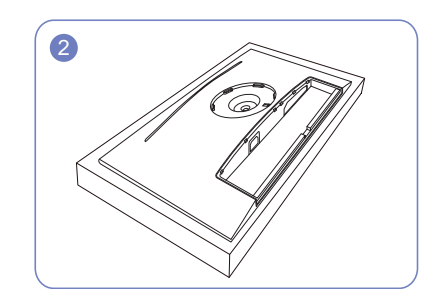

Položte na podlahu ochranný polystyrén (podložku), ktorý je súčasťou balenia, a položte výrobok smerom nadol na polystyrén podľa znázornenia na obrázku.

Ak polystyrén nie je k dispozícii, použite hrubú podložku na sedenie.

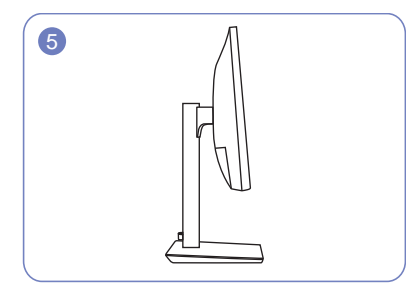

Zostavenie stojana je dokončené.

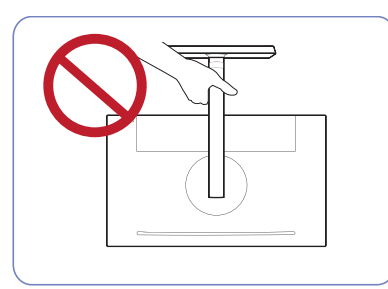

- Upozornenie
 Produkt nedržte hore nohami len za stojan.

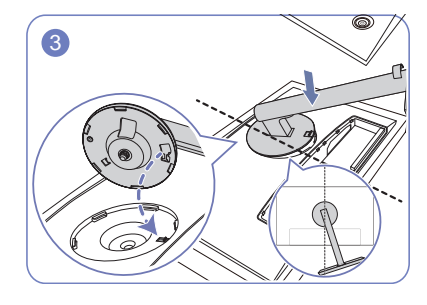

Umiestnite krk stojana na displej podľa znázornenia na obrázku. Pri umiestnení krku stojana sa uistite, či je možné vložiť vystúpené tlačidlo na displeji do drážky na krku stojana.

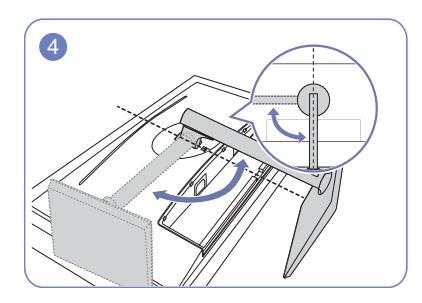

Otočte krk stojana displeja o 90° v smere hodinových ručičiek, čím zabezpečíte, že sa krk stojana dostane do správnej polohy.

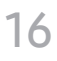

### Upevnenie stojana (S24H650FD\*)

<sup>—</sup> Pred zložením výrobku položte výrobok na rovný a stabilný povrch tak, že obrazovka bude smerovať nadol.

Exteriér sa v závislosti od produktu môže odlišovať.

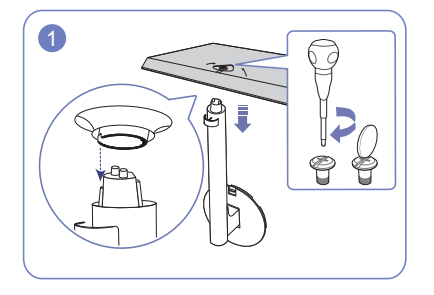

Do stojanu vložte konektor stojanu v smere, ako je to znázornené na obrázku. Úplne otočte pripájacou skrutkou na spodnej strane stojanu tak, aby sa úplne upevnila.

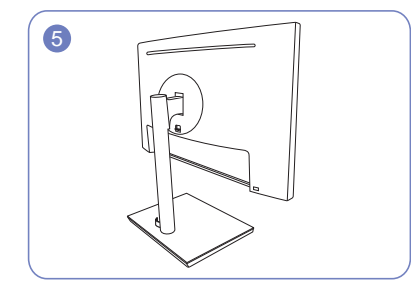

Zostavenie stojana je dokončené.

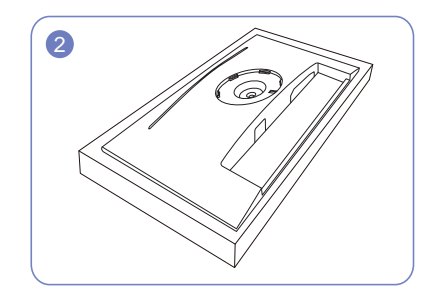

Položte na podlahu ochranný polystyrén (podložku), ktorý je súčasťou balenia, a položte výrobok smerom nadol na polystyrén podľa znázornenia na obrázku.

Ak polystyrén nie je k dispozícii, použite hrubú podložku na sedenie.

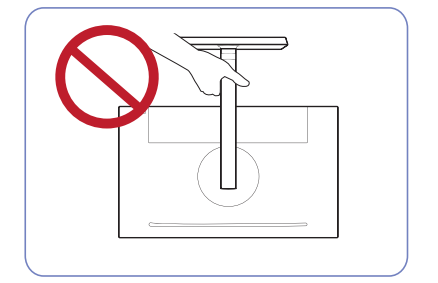

- Upozornenie
 Produkt nedržte hore nohami len za stojan.

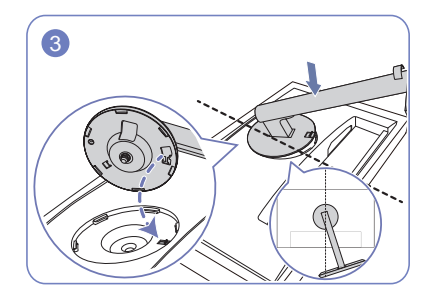

Umiestnite krk stojana na displej podľa znázornenia na obrázku. Pri umiestnení krku stojana sa uistite, či je možné vložiť vystúpené tlačidlo na displeji do drážky na krku stojana.

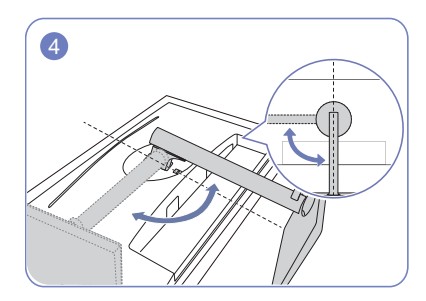

Otočte krk stojana displeja o 90° v smere hodinových ručičiek, čím zabezpečíte, že sa krk stojana dostane do správnej polohy.

## Odstránenie stojanu (S24H650GD\* / S27H650FD\*)

<sup>—</sup> Pred odmontovaním stojana z monitora položte monitor na rovný a stabilný povrch tak, aby obrazovka smerovala nadol.

<sup>—</sup> Exteriér sa v závislosti od produktu môže odlišovať.

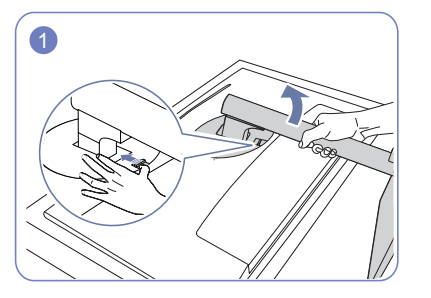

Umiestnite výrobok na čistú a rovnú plochu podľa znázornenia na obrázku. Zatlačte západku nahor a podržte. Otočte krk stojana displeja o 10° proti smeru hodinových ručičiek.

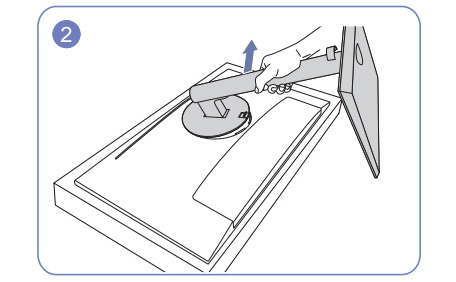

Nadvihnutím krku stojana v smere šípky ho oddeľte od displeja.

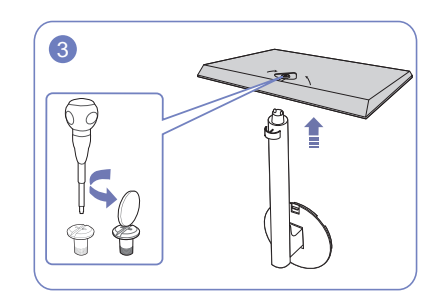

Odskrutkujte pripájaciu skrutku na spodnej strane základne stojana a potom demontujte krk stojana zo základne stojana potiahnutím v smere šípky podľa znázornenia na obrázku.

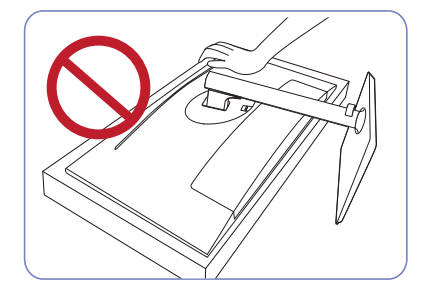

#### - Upozornenie

Netlačte smerom nadol na monitor. Hrozí riziko poškodenia monitora.

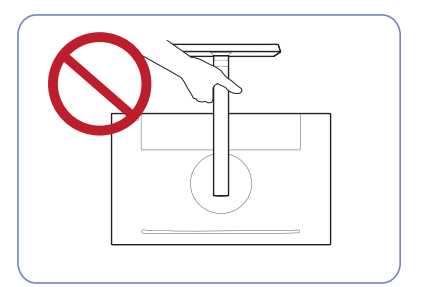

# - Upozornenie Produkt nedržte hore nohami len za stojan.

## Odstránenie stojanu (S24H650FD\*)

<sup>—</sup> Pred odmontovaním stojana z monitora položte monitor na rovný a stabilný povrch tak, aby obrazovka smerovala nadol.

<sup>—</sup> Exteriér sa v závislosti od produktu môže odlišovať.

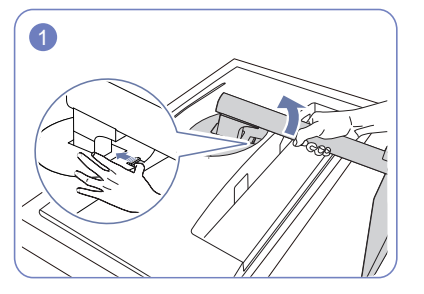

Umiestnite výrobok na čistú a rovnú plochu podľa znázornenia na obrázku. Zatlačte západku nahor a podržte. Otočte krk stojana displeja o 10° proti smeru hodinových ručičiek.

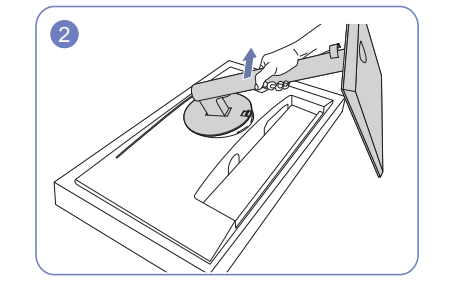

Nadvihnutím krku stojana v smere šípky ho oddeľte od displeja.

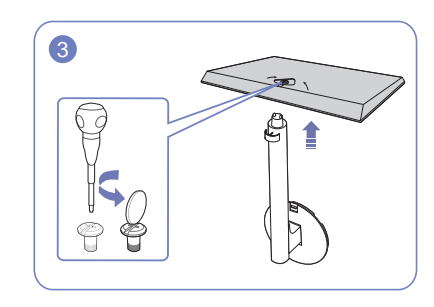

Odskrutkujte pripájaciu skrutku na spodnej strane základne stojana a potom demontujte krk stojana zo základne stojana potiahnutím v smere šípky podľa znázornenia na obrázku.

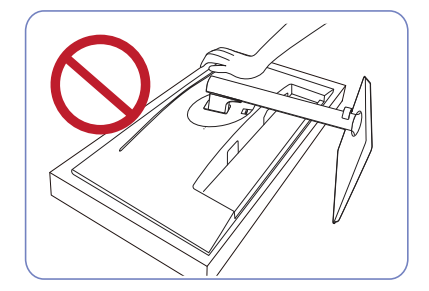

#### - Upozornenie

Netlačte smerom nadol na monitor. Hrozí riziko poškodenia monitora.

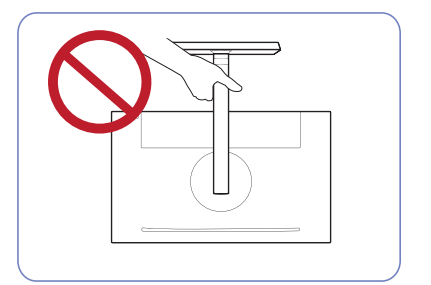

# - Upozornenie Produkt nedržte hore nohami len za stojan.

# 3. kapitola Pripojenie a používanie zdrojového zariadenia

# Pred inštaláciou monitora si prečítajte tieto informácie.

- 1 Skontrolujte tvary oboch koncov káblov dodaných s monitorom a skontrolujte tvary a umiestnenia zodpovedajúcich portov na monitore a externých zariadeniach.
- 2 Pred pripojením signálových káblov odpojte od elektrickej zásuvky napájacie káble monitora a externých zariadení, aby sa predišlo poškodeniu zariadenia skratom alebo prekročením prúdového odberu.
- **3** Po pripojení všetkých signálových káblov zapojte do elektrickej zásuvky napájacie káble monitora a externých zariadení.
- 4 Skôr ako začnete nainštalovaný monitor používať, prečítajte si používateľskú príručku a oboznámte sa funkciami monitora, upozorneniami a správnym spôsobom používania.

# Pripojenie a používanie počítača

#### Vyberte spôsob pripojenia, ktorý vyhovuje vášmu počítaču.

Pripájacie diely sa môžu pri rôznych produktoch odlišovať.

<sup>—</sup> Porty na produkte sa môžu líšiť v závislosti on konkrétneho produktu.

## Pripojenie pomocou kábla D-SUB (analógový typ)

Â

Skontrolujte, či napájacie káble monitora a externých zariadení, napríklad počítačov alebo externých prijímačov, nie sú zapojené do elektrickej zásuvky.

#### RGB IN

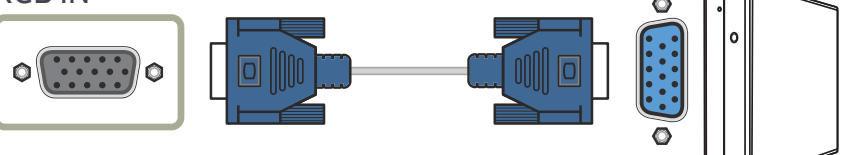

## Pripojenie pomocou kábla HDMI

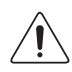

Skontrolujte, či napájacie káble monitora a externých zariadení, napríklad počítačov alebo externých prijímačov, nie sú zapojené do elektrickej zásuvky.

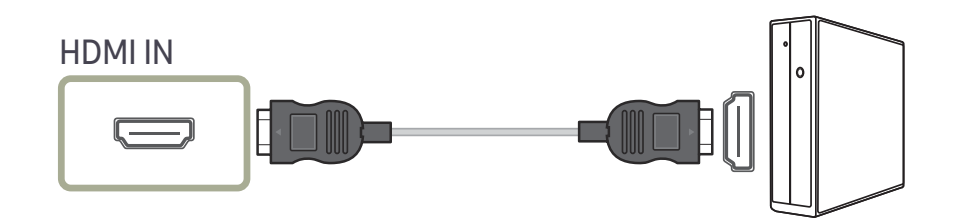

### Pripojenie pomocou kábla HDMI-DVI

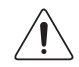

Skontrolujte, či napájacie káble monitora a externých zariadení, napríklad počítačov alebo externých prijímačov, nie sú zapojené do elektrickej zásuvky.

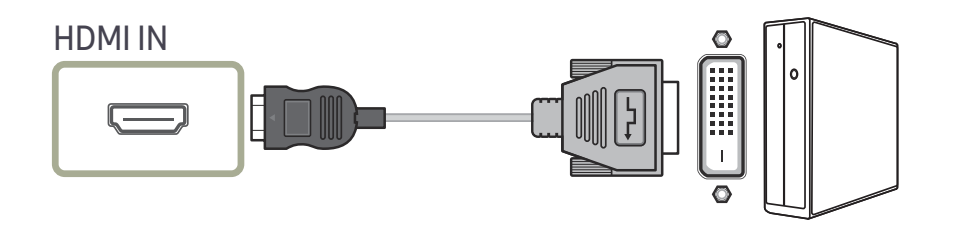

## Pripojenie pomocou kábla DP

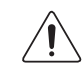

Skontrolujte, či napájacie káble monitora a externých zariadení, napríklad počítačov alebo externých prijímačov, nie sú zapojené do elektrickej zásuvky.

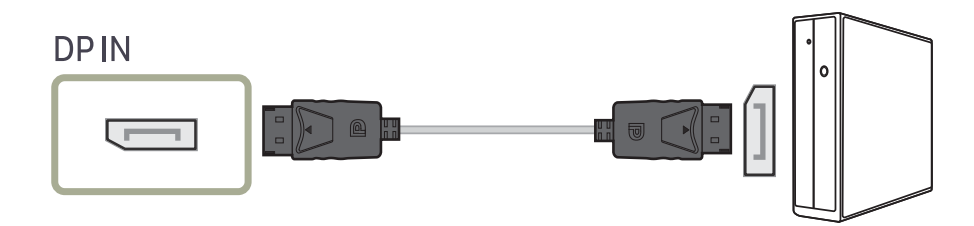

<sup>—</sup> Odporúča sa používať kábel DP kratší ako 1,5 m. Použitie kábla s dĺžkou presahujúcou 1,5 m môže mať vplyv na kvalitu obrazu.

### Pripojenie slúchadiel

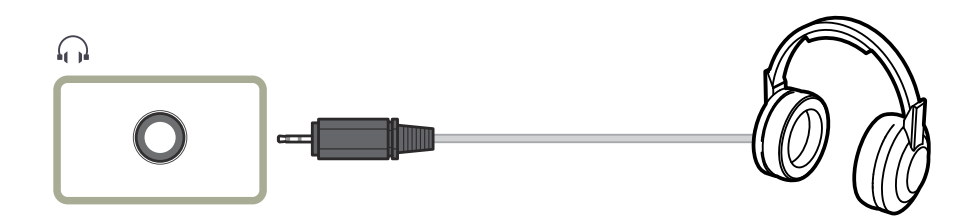

## Pripojenie napájania

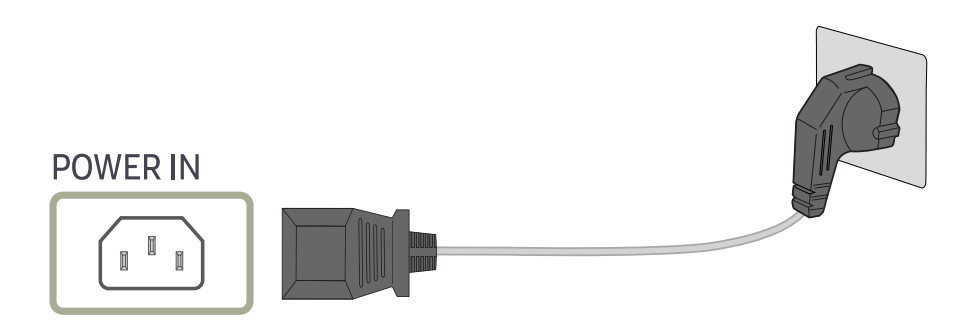

Ak chcete zariadenie začať používať, napájací kábel pripojte k sieťovej zásuvke a k portu POWER IN na samotnom zariadení.

<sup>—</sup> Vstupné napätie sa automaticky prepína.

### Pripojenie zariadenia USB

**↔**1

Zariadenie USB, ako napríklad myš, klávesnicu, pamäťový kľúč alebo externý pevný disk (HDD), môžete použiť tak, že ho pripojíte priamo k portu 21 na monitore. Nemusíte ho pripájať k počítaču.
 V prípade externého pevného disku (HDD) na ukladanie údajov, ktorý vyžaduje externé napájanie, je potrebné pripojiť ho k napájaciemu zdroju.

#### Port 🛱 <sup>1</sup>/<sub>2</sub> USB monitora podporuje vysokorýchlostné certifikované rozhranie USB 2.0.

|                            | Vysoká rýchlosť         | Úplná rýchlosť          | Nízka rýchlosť          |
|----------------------------|-------------------------|-------------------------|-------------------------|
| Rýchlosť prenosu<br>údajov | 480 MB/s                | 12 MB/s                 | 1,5 MB/s                |
| Príkon                     | 2,5 W(Max., každý port) | 2,5 W(Max., každý port) | 2,5 W(Max., každý port) |
| ⊷ (PC IN)                  |                         |                         |                         |

- 1 Prepojte port ↔ (PC IN) monitora a port USB počítača pomocou kábla USB.
- <sup>—</sup> Aby ste použili port 🔀 ½ musíte prepojiť UP (Kábel odchádzajúceho toku) s PC.
- 2 Pomocou kábla USB pripojte zariadenie USB k portu 😂 1 na monitore.
- 3 Postupy používania sú rovnaké ako postupy pre používanie externého zariadenia na pripojenie k PC.
- Nemôžete pripojiť a používať klávesnicu a myš.
- Z mediálneho zariadenia môžete prehrať súbor. (Príklady zariadení médií: MP3, digitálny fotoaparát atď.)
- Môžete spustiť, premiestniť, kopírovať alebo odstrániť súbory na pamäťovom zariadení. (Príklady úložných zariadení: externá pamäť, pamäťová karta, čítačka pamäte, MP3 prehrávač s pevným diskom atď.)
- Môžete použiť iné zariadenia USB, ktoré sa dajú pripojiť k počítaču.
- Keď pripájate zariadenie k portu \$\$2 na monitore, pripojte zariadenie pomocou kábla, ktorý je vhodný pre zariadenie.
- Za účelom zakúpenia kábla a externých zariadení kontaktujte servisné stredisko príslušného produktu.
- Spoločnosť nie je zodpovedná za problémy alebo poškodenia externého zariadenia spôsobené použitím nepovoleného kábla na prepojenie.
- Niektoré produkty nie sú v súlade s normou USB, čo môže spôsobiť zlyhanie zariadenia.
- Ak zariadenie zlyhá aj v prípade, ak je pripojené k počítaču, kontaktujte servisné stredisko zariadenia/ počítača.
- Keďže sa na trh uvádzajú rozličné zariadenia USB, nedokážeme zaručiť, že naše výrobky budú kompatibilné so všetkými zariadeniami USB.

## Manažment pripojených káblov (S24H650GD\* / S27H650FD\*)

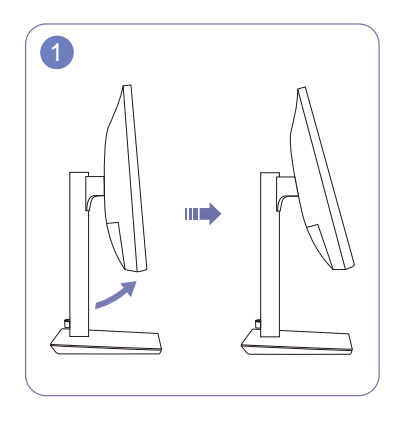

Nakloňte displej podľa znázornenia na obrázku.

Otočte zariadenie do najvyššej vertikálnej polohy.

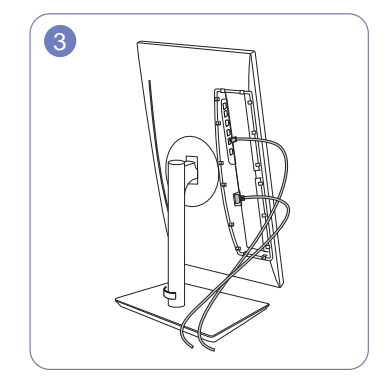

Pripojte príslušné káble.

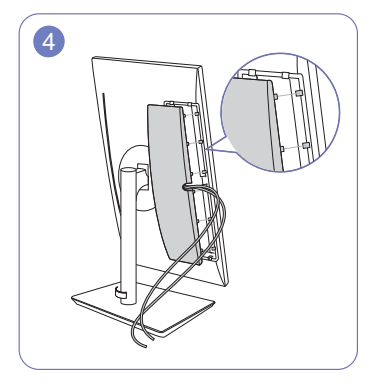

Veďte káble drážkou v ZADNEJ ČASTI KRYTU a potom upevnite SPODOK ZADNEJ ČASTI KRYTU. Pri upevňovaní SPODKU ZADNEJ ČASTI KRYTU najskôr nasmerujte šesť výstupkov SPODKU ZADNEJ ČASTI KRYTU do spodných otvorov ZADNEJ ČASTI KRYTU.

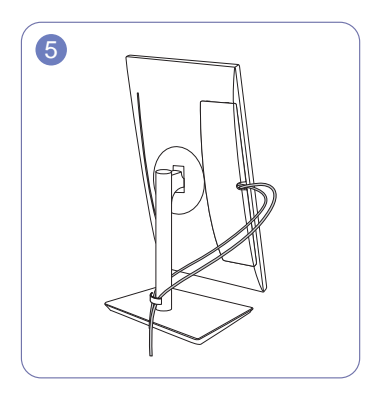

Veďte každý z týchto dvoch káblov cez jednu zo strán KÁBLOVÉHO KRYTU STOJANA podľa znázornenia na obrázku.

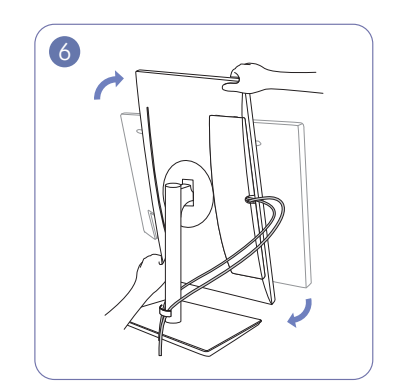

Otočte zariadenie do horizontálnej polohy.

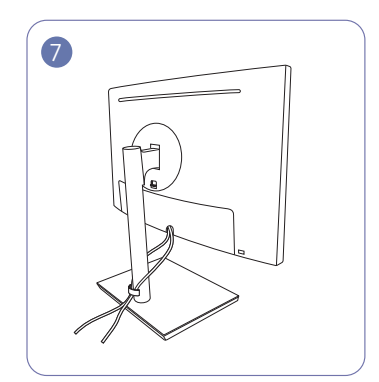

Zostavenie je dokončené.

## Manažment pripojených káblov (S24H650FD\*)

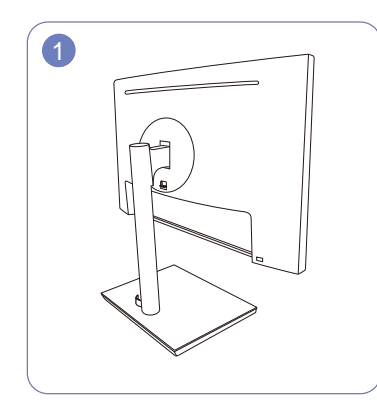

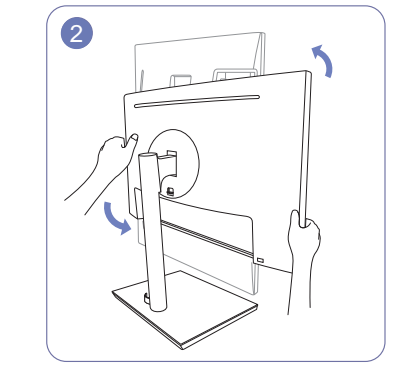

Zostavenie stojana je dokončené.

Otočte zariadenie do najvyššej vertikálnej polohy.

Pripojte káble k správnym portom a potom veďte Otočte zariadenie do horizontálnej polohy.

3

každý z týchto dvoch káblov cez jednu zo strán KÁBLOVÉHO KRYTU STOJANA podľa znázornenia na obrázku.

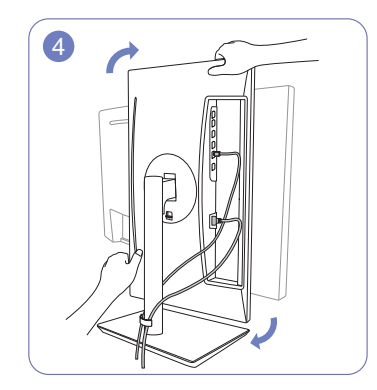

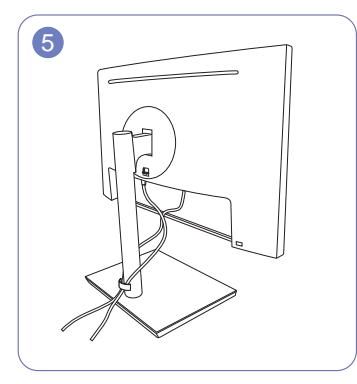

Zostavenie je dokončené.

# Správna poloha pri používaní výrobku

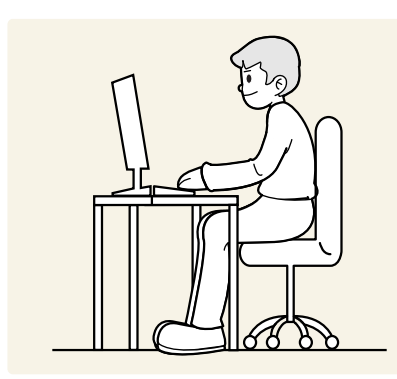

Výrobok používajte v správnej polohe podľa nasledujúceho opisu:

- Narovnajte chrbát.
- Vzdialenosť medzi očami a obrazovkou má byť 45 až 50 cm, pričom na obrazovku by ste sa mali pozerať mierne smerom nadol.
- Oči sa majú nachádzať priamo pred obrazovkou.
- Uhol nastavte tak, aby sa od obrazovky neodrážalo svetlo.
- Predlaktie má byť kolmo voči hornej časti ruky a vodorovne so zadnou stranou ruky.
- Lakte majú byť približne v pravom uhle.
- Výšku výrobku nastavte tak, aby ste mohli mať kolená ohnuté v uhle minimálne 90 stupňov, päty položené na podlahe a ruky nižšie ako na úrovni srdca.
- Vykonávajte očné cvičenia alebo často žmurkajte, aby ste predišli únave očí.

# Inštalácia ovládača

- Optimálne rozlíšenie a frekvenciu môžete pre tento produkt nastaviť inštaláciou príslušných ovládačov pre tento produkt.
- Ak chcete nainštalovať najnovšiu verziu ovládača výrobku, prevezmite ju z webovej stránky spoločnosti Samsung Electronics na adrese http://www.samsung.com.

# Nastavenie optimálneho rozlíšenia

Pri prvom zapnutí výrobku po zakúpení sa zobrazí informačná správa o nastavení optimálneho rozlíšenia.

#### Nastavte na výrobku jazyk a zmeňte rozlíšenie na počítači na optimálne nastavenie.

- Ak nevyberiete optimálne rozlíšenie, správa sa na určený čas zobrazí najviac trikrát pri vypnutí a opätovnom zapnutí výrobku.
- Optimálne rozlíšenie možno vybrať aj v ovládacom paneli na počítači.

# 4. kapitola Nastavenie obrazovky

Upravte nastavenia obrazovky, napríklad jas. K dispozícii je podrobný opis jednotlivých funkcií. Pozrite si podrobnosti pre vaše zariadenie.

Funkcie, ktoré sú k dispozícii, sa môžu líšiť v závislosti od modelu výrobku. Farba a tvar dielov sa môžu líšiť od uvedeného zobrazenia. Technické údaje sa môžu za účelom zlepšenia kvality meniť bez predchádzajúceho upozornenia.

# SAMSUNG MAGIC Bright

Táto ponuka umožňuje nastavenie optimálnej kvality obrazu vhodnej pre prostredie, v ktorom sa výrobok používa.

- <sup>—</sup> Táto ponuka nie je dostupná, ak je zapnutá funkcia Smart ECO Saving.
- Táto ponuka nie je dostupná, ak je zapnutá funkcia Game Mode.
- <sup>—</sup> Táto ponuka nie je dostupná, ak je zapnutá funkcia Eye Saver Mode.

Jas môžete prispôsobiť tak, aby vyhovoval vašim preferenciám.

#### V režime PC

- Custom: Umožňuje upraviť kontrast a jas podľa potreby.
- Standard: Umožňuje dosiahnuť kvalitu obrazu vhodnú na úpravy dokumentov alebo používanie internetu.
- Cinema: Umožňuje dosiahnuť jas a ostrosť obrazu vhodnú na sledovanie videa a obsahu na diskoch DVD.
- Dynamic Contrast: Umožňuje dosiahnuť vyvážený jas prostredníctvom automatického nastavenia kontrastu.

#### V režime AV

Keď je externý vstup pripojený cez rozhranie HDMI/DP a položka PC/AV Mode je nastavená na možnosť AV, položka MAGICBright má štyri automatické nastavenia obrazu (Dynamic, Standard, Movie a Custom), ktoré sú vopred nastavené od výroby. Môžete aktivovať nastavenie Dynamic, Standard, Movie alebo Custom. Ak zvolíte nastavenie Custom, automaticky sa vyvolajú vaše osobné nastavenia obrazu.

- Dynamic: Tento režim vyberte pre zobrazenie ostrejšieho obrazu, ako v režime Standard.
- Standard: Tento režim vyberte, keď je okolie svetlé. Toto nastavenie takisto poskytuje ostrý obraz.
- Movie: Tento režim vyberte, keď je okolie tmavé. Toto nastavenie šetrí energiu a znižuje únavu očí.
- Custom: Tento režim vyberte, keď chcete nastaviť obraz podľa vášho výberu.

# Brightness

Nastavuje všeobecný jas obrazu. (Rozsah: 0~100)

Vyššia hodnota spôsobí jasnejšie zobrazenie obrazu.

Táto ponuka nie je dostupná, ak je funkcia 🏧 Sung Bright nastavená v režime Dynamic Contrast.

- Táto ponuka nie je dostupná, ak je zapnutá funkcia Smart ECO Saving.
- Táto ponuka nie je dostupná, ak je zapnutá funkcia Eye Saver Mode.

# Contrast

Nastavte kontrast medzi objektmi a pozadím. (Rozsah: 0~100)

Vyššia hodnota zvýši kontrast, aby sa tak objekty zobrazovali jasnejšie.

<sup>—</sup> Táto možnosť nie je dostupná, ak je funkcia MAGICBright v režime Cinema alebo Dynamic Contrast.

<sup>—</sup> Táto ponuka nie je dostupná, ak je zapnutá funkcia Game Mode.

# Sharpness

Spôsobí, že obrysy objektov budú jasnejšie alebo rozmazanejšie. (Rozsah: 0~100) Vyššia hodnota zjasní obrysy objektov.

- Táto možnosť nie je dostupná, ak je funkcia MAGICBright v režime Cinema alebo Dynamic Contrast.
- Táto ponuka nie je dostupná, ak je funkcia MAGUCUpscale v režime Model alebo Mode2.
- <sup>—</sup> Táto ponuka nie je dostupná, ak je zapnutá funkcia Game Mode.

# Color

#### Je možné upraviť odtieň obrazovky.

- Táto ponuka nie je dostupná, ak je funkcia MAGICBright nastavená v režime Cinema alebo Dynamic Contrast.
- <sup>—</sup> Táto ponuka nie je dostupná, ak je zapnutá funkcia Game Mode.
- Táto ponuka nie je dostupná, ak je zapnutá funkcia Eye Saver Mode.
- Red: Nastavenie úrovne sýtosti červenej farby. Hodnoty približujúce sa k hodnote 100 znamenajú vyššiu intenzitu farby.
- Green: Nastavenie úrovne sýtosti zelenej farby. Hodnoty približujúce sa k hodnote 100 znamenajú vyššiu intenzitu farby.
- Blue: Nastavenie úrovne sýtosti modrej farby. Hodnoty približujúce sa k hodnote 100 znamenajú vyššiu intenzitu farby.
- Color Tone: Vyberte farebný tón, ktorý vám pri sledovaní najlepšie vyhovuje.
  - Cool 2: Nastaví farebnú teplotu na nižšiu hodnotu ako pri nastavení Cool 1.
  - Cool 1: Nastaví farebnú teplotu na nižšiu hodnotu ako v režime Normal.
  - Normal: Zobrazí štandardný farebný tón.
  - Warm 1: Nastaví farebnú teplotu na vyššiu hodnotu ako v režime Normal.
  - Warm 2: Nastaví farebnú teplotu na vyššiu hodnotu ako pri nastavení Warm 1.
  - Custom: Umožňuje prispôsobiť farebný tón.
  - Keď je externý vstup pripojený pomocou HDMI/DP a režim PC/AV Mode je nastavený na AV, položka Color Tone má štyri nastavenia farby teploty (Cool, Normal, Warm a Custom).
- Gamma: Nastavenie strednej úrovne svietivosti.
  - Mode1 / Mode2 / Mode3

# SAMSUNG MAGIC Upscale

Funkcia MAGICUpscale môže vylepšiť jednotlivé vrstvy podrobností obrazu a jeho realistickosť. Táto funkcia má viditeľnejšie efekty pri obraze v nízkom rozlíšení.

- Táto ponuka nie je dostupná, ak je funkcia MAGICBright nastavená v režime Cinema alebo Dynamic Contrast.
- Táto ponuka nie je dostupná, ak je zapnutá funkcia Game Mode.
- Off / Mode1 / Mode2
  - <sup>—</sup> Režim Mode2 má v porovnaní s režimom Mode1 silnejší efekt.

# HDMI Black Level

Ak je DVD prehrávač alebo set-top-box pripojený k zariadeniu pomocou rozhrania HDMI, v závislosti od druhu pripojeného zdrojového zariadenia môže dôjsť k zníženiu kvality obrazu (degradácia kontrastu/ farieb, úrovne čiernej atď.). V takomto prípade položku HDMI Black Level je možné použiť na nastavenie kvality obrazu.

V takomto prípade napravte zníženú kvalitu obrazu pomocou položky HDMI Black Level.

Táto funkcia je dostupná len v režime HDMI.

- Normal: Vyberte tento režim, ak nedochádza k poklesu kontrastného pomeru.
- Low: Vyberte tento režim, ak chcete znížiť úroveň čiernej a zvýšiť úroveň bielej, ak dochádza k poklesu kontrastu.

Funkcia HDMI Black Level nemusí byť kompatibilná s niektorými zdrojovými zariadeniami.

Funkcia HDMI Black Level sa aktivuje len pri určitom rozlíšení v režime AV, napríklad 720P a 1080P.

# Eye Saver Mode

Slúži na nastavenie optimálnej kvality obrazu vhodnej na uvoľnenie očí.

Certifikácia "Low Blue Light Content" organizácie TÜV Rheinland sa vzťahuje na výrobky, ktoré spĺňajú požiadavky na nižšie úrovne modrého svetla. Keď je položka Eye Saver Mode nastavená na možnosť "On", úroveň modrého svetla s vlnovou dĺžkou približne 400 nm sa zníži a dosiahne sa optimálna kvalita obrazu potrebná na uvoľnenie očí. Úroveň modrého svetla je zároveň nižšia než pri predvolených nastaveniach a bola testovaná organizáciou TÜV Rheinland a certifikovaná v súlade s požiadavkami štandardov "Low Blue Light Content" organizácie TÜV Rheinland.

# Game Mode

Môžete nakonfigurovať nastavenia obrazovky výrobku pre režim hry.

Túto funkciu môžete použiť pri hraní hier na počítači alebo pri pripojení hernej konzoly, napríklad PlayStation™ alebo Xbox™.

- Táto ponuka nie je dostupná, ak je zapnutá funkcia Eye Saver Mode.
- Táto ponuka nie je dostupná, ak je zapnutá funkcia Smart ECO Saving.
- Keď sa monitor vypne, prejde do režimu úspory energie alebo prepne vstupný zdroj, funkcia Game Mode sa nastaví na možnosť Off, aj keď bola nastavená na možnosť On.
- Ak chcete, aby bola funkcia Game Mode stále zapnutá, vyberte možnosť Always On.

# **Response Time**

#### Umožňuje zrýchliť dobu odozvy panela, aby video pôsobilo živšie a prirodzenejšie.

Ak neprehrávate videá ani nehráte hry, použite režim Standard.

# **Picture Size**

Zmeňte veľkosť obrazu.

### V režime <mark>PC</mark>

- Auto: Zobrazí obraz podľa pomeru strán vstupného zdroja.
- Wide: Zobrazí obraz na celej obrazovke bez ohľadu na pomer strán vstupného zdroja.

### V režime AV

- 4:3: Zobrazí obraz s pomerom strán 4:3. Vhodné pre video a štandardné vysielanie.
- 16:9: Zobrazí obraz s pomerom strán 16:9. (S24H650FD\*/S27H650FD\*)
- Wide: Zobrazí obraz na celej obrazovke bez ohľadu na pomer strán vstupného zdroja. (S24H650GD\*)
- Screen Fit: Zobrazí obraz s originálnym pomerom strán bez orezania.

<sup>—</sup> Funkcia nemusí byť podporovaná v závislosti od portov dodaných na produkte.

Možnosť zmeniť veľkosť obrazovky je k dispozícii, keď sú splnené nasledujúce podmienky.
 Digitálne výstupné zariadenie je pripojené pomocou kábla HDMI/DP.

- Vstupný signál je vo formáte 480p, 576p, 720p alebo 1080p a monitor je schopný normálneho zobrazovania (nie každý model podporuje všetky uvedené signály).
- Toto sa dá nastaviť iba vtedy, keď je externý vstup pripojený cez HDMI/DP a položka PC/AV Mode je nastavená na možnosť AV.

# Screen Adjustment

Táto ponuka je dostupná, len pokiaľ je položka Picture Size v režime AV nastavená na hodnotu Screen Fit. Keď sa do zariadenia privádza signál vo formáte 480P, 576P, 720P alebo 1080P v režime AV a monitor je schopný normálneho zobrazovania, zvolením položky Screen Fit nastavte horizontálnu polohu v 0-6 úrovniach.

### Konfigurácia položiek H-Position a V-Position

H-Position: Umožňuje posun obrazovky doľava alebo doprava.
 V-Position: Umožňuje posun obrazovky nahor alebo nadol.

### Konfigurácia funkcie Coarse

Umožňuje upraviť frekvenciu obrazovky.

Dostupné len v režime Analog.

### Konfigurácia funkcie Fine

Umožňuje jemné nastavenie obrazovky na dosiahnutie živého obrazu.

Dostupné len v režime Analog.

# 5. kapitola Úprava nastavení OSD (zobrazenie na obrazovke)

K dispozícii je podrobný opis jednotlivých funkcií. Pozrite si podrobnosti pre vaše zariadenie.

Funkcie, ktoré sú k dispozícii, sa môžu líšiť v závislosti od modelu výrobku. Farba a tvar dielov sa môžu líšiť od uvedeného zobrazenia. Technické údaje sa môžu za účelom zlepšenia kvality meniť bez predchádzajúceho upozornenia.

## Position

Slúži na zmenu polohy ponuky.

## Transparency

Nastavte priehľadnosť pre okná ponuky.

## Language

#### Nastavte jazyk ponuky.

<sup>—</sup> Zmena nastavenia jazyka sa použije len na zobrazenie ponuky na obrazovke.

<sup>—</sup> Nepoužije sa na iné funkcie vášho počítača.

# **Display Time**

Nastaví obrazovkovú ponuku (OSD) tak, aby sa automaticky prestala zobrazovať, ak sa počas určitého času nepoužíva.

Pomocou položky Display Time možno určiť čas, po uplynutí ktorého sa ponuka OSD prestane zobrazovať.

# 6. kapitola Nastavenie a vynulovanie

K dispozícii je podrobný opis jednotlivých funkcií. Pozrite si podrobnosti pre vaše zariadenie.

Funkcie, ktoré sú k dispozícii, sa môžu líšiť v závislosti od modelu výrobku. Farba a tvar dielov sa môžu líšiť od uvedeného zobrazenia. Technické údaje sa môžu za účelom zlepšenia kvality meniť bez predchádzajúceho upozornenia.

# Smart ECO Saving

Funkcia Smart ECO Saving znižuje spotrebu energie reguláciou elektrického prúdu využívaného panelom monitora.

Táto ponuka nie je dostupná, ak je zapnutá funkcia Eye Saver Mode.

<sup>—</sup> Možnosť Game Mode sa automaticky vypne, keď zapnete možnosť Smart ECO Saving.

- Off: Deaktivujte funkciu Smart ECO Saving.
- On: Spotreba energie sa automaticky zníži približne o 10 % v porovnaní s aktuálnym nastavením. (Miera zníženia spotreby energie závisí od jasu obrazovky.)

# **Off Timer Plus**

#### Konfigurácia funkcie Off Timer

Off Timer: Slúži na zapnutie režimu Off Timer.

Turn Off After: Časovač vypnutia možno nastaviť v rozsahu 1 až 23 hodín. Po určenom počte hodín sa výrobok automaticky vypne.

— Táto možnosť je dostupná, len ak je položka Off Timer nastavená na možnosť On.

Pri výrobkoch určených na trhy v niektorých oblastiach je funkcia Off Timer nastavená tak, aby sa automaticky aktivovala 4 hodiny po zapnutí výrobku. Je to tak v súlade s predpismi o spotrebe energie. Ak nechcete, aby sa časovač aktivoval, prejdite na položky MENU → System → Off Timer Plus a funkciu Off Timer prepnite do polohy Off.

#### Konfigurácia funkcie Eco Timer

Eco Timer: Slúži na zapnutie režimu Eco Timer.

Eco Off After: Funkciu Eco Timer možno nastaviť od 10 do 180 minút. Po uplynutí stanoveného času sa výrobok automaticky vypne.

Táto možnosť je dostupná, len ak je položka Eco Timer nastavená na možnosť On.

# PC/AV Mode

Nastavte položku PC/AV Mode na možnosť AV. Veľkosť obrazu sa zväčší. Táto možnosť je užitočná pri sledovaní filmu.

- Pri pripojení k PC nastavte na "PC".
- Pri pripojení k zariadeniu AV nastavte na "AV".
- <sup>—</sup> Dodáva sa len pre širokouhlé modely, ako napríklad 16:9 alebo 16:10.
- Ak je monitor (keď je nastavený na HDMI/DisplayPort) v úspornom režime alebo zobrazuje správu Check Signal Cable, stlačte tlačidlo MENU, aby sa zobrazili správy na obrazovke (OSD). Môžete vybrať možnosť PC alebo AV.

# **Source Detection**

Vyberte možnosť Auto alebo Manual ako spôsob rozpoznania vstupného signálu.

# Key Repeat Time

Ovláda rýchlosť reakcie tlačidla pri jeho stlačení.

Vybrať možno položky Acceleration, 1 sec alebo 2 sec. Ak je vybratá položka No Repeat, pri stlačení tlačidlo zareaguje len raz.

# **Reset All**

Obnoví všetky nastavenia výrobku na predvolené hodnoty nastavené pri výrobe.

# Information

Zobrazí aktuálny vstupný zdroj, frekvenciu a rozlíšenie.

# 7. kapitola Inštalácia softvéru

# Easy Setting Box

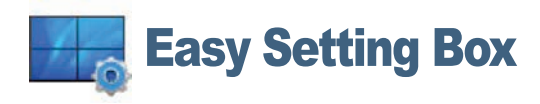

Funkcia **Easy Setting Box** umožňuje používateľom používať monitor rozdelením na viacero častí. Ak chcete nainštalovať najnovšiu verziu softvéru **Easy Setting Box**, prevezmite ju z webovej stránky spoločnosti Samsung Electronics na adrese http://www.samsung.com.

<sup>—</sup> Softvér nemusí správne pracovať, ak po inštalácii nereštartujete počítač.

<sup>—</sup> Ikona Easy Setting Box sa nemusí objaviť v závislosti od systému počítača a technických údajov o produkte.

<sup>—</sup> Ak sa nezobrazí ikona klávesovej skratky, stlačte tlačidlo F5.

### Obmedzenia a problémy pri inštalácii programu

Inštalácia funkcie **Easy Setting Box** môže byť ovplyvnená grafickou kartou, základnou doskou a sieťovým prostredím.

## Systémové požiadavky:

| Operačný systém             | Hardvér                                        |  |  |
|-----------------------------|------------------------------------------------|--|--|
| • Windows XP 32Bit/64Bit    | • Pamäť najmenej 32 MB.                        |  |  |
| • Windows Vista 32Bit/64Bit | Najmenej 60 MB voľného miesta na pevnom disku. |  |  |
| • Windows 7 32Bit/64Bit     |                                                |  |  |
| • Windows 8 32Bit/64Bit     |                                                |  |  |
| • Windows 8.1 32Bit/64Bit   |                                                |  |  |
| • Windows 10 32Bit/64Bit    |                                                |  |  |

# 8. kapitola Sprievodca riešením problémov

# Čo je potrebné vykonať, skôr ako sa obrátite na servisné stredisko pre zákazníkov spoločnosti Samsung

Pred zavolaním do strediska zákazníckych služieb spoločnosti Samsung otestujte váš produkt nasledovne. Ak problém pretrváva, kontaktujte stredisko zákazníckych služieb spoločnosti Samsung.

### Testovanie produktu

Pomocou funkcie testovania produktu skontrolujte, či produkt funguje normálne.

Ak sa obrazovka vypne a indikátor napájania bliká, aj keď je výrobok správne pripojený k počítaču, vykonajte vlastný diagnostický test zariadenia.

- 1 Vypnite počítač a aj produkt.
- 2 Odpojte kábel od výrobku.
- 3 Zapne výrobok.
- 4 Ak sa zobrazí správa Check Signal Cable, výrobok pracuje normálne.

<sup>—</sup> Ak obrazovka zostáva prázdna, skontrolujte počítačový systém, video ovládač a kábel.

## Kontrola rozlíšenia a frekvencie

V prípade režimu, pri ktorom je prekročené podporované rozlíšenie (pozrite si časť <u>Tabuľka</u> <u>štandardných signálových režimov</u>), sa nakrátko zobrazí správa Not Optimum Mode.

<sup>–</sup> Zobrazované rozlíšenie sa môže líšiť v závislosti od nastavení počítačového systému a káblov.

## Skontrolujte nasledovné.

### Problém inštalácie (režim PC)

#### Obrazovka sa neustále zapína a vypína.

Skontrolujte, či je správne zapojený kábel medzi výrobkom a počítačom a či sú konektory pevne pripojené.

Keď sa kábel HDMI alebo HDMI-DVI pripojí k výrobku a k počítaču, na všetkých štyroch stranách obrazovky sa nachádzajú voľné miesta.

Voľné miesta na obrazovke nesúvisia s výrobkom.

Voľné miesta na obrazovke spôsobuje PC alebo grafická karta. Ak chcete problém vyriešiť, v nastaveniach rozhrania HDMI alebo DVI grafickej karty upravte veľkosť obrazovky.

Ak ponuka s nastaveniami grafickej karty neobsahuje žiadnu možnosť na upravenie veľkosti obrazovky, aktualizujte ovládač grafickej karty na najnovšiu verziu.

(Podrobnosti o spôsobe upravenia nastavení obrazovky získate od výrobcu grafickej karty alebo od výrobcu počítača.)

### Problém obrazovky

Kontrolka LED napájania nesvieti. Obrazovka sa nezapne. Skontrolujte, či je správne pripojený napájací kábel.

#### Zobrazí sa správa Check Signal Cable.

Skontrolujte, či je kábel správne pripojený k výrobku. Skontrolujte, či je zariadenie pripojené k produktu zapnuté.

#### Not Optimum Mode sa zobrazí.

Táto správa sa zobrazí v prípade, ak signál z grafickej karty prekračuje maximálne rozlíšenie alebo frekvenciu pre tento výrobok.

Zmeňte maximálne rozlíšenie a frekvenciu tak, aby zodpovedala parametrom výrobku, podľa informácií v časti Tabuľka štandardných signálových režimov (<u>s.40</u>).

#### Obrazy na obrazovke vyzerajú skreslene.

Skontrolujte pripojenie kábla k produktu.

#### Obrazovka nie je jasná. Obrazovka je rozmazaná.

#### Upravte Coarse a Fine.

Odoberte všetko príslušenstvo (video predlžovací kábel a pod.) a pokus zopakujte.

Rozlíšenie a frekvenciu nastavte na odporúčanú úroveň.

Obrazovka sa zobrazuje nestabilne a kolísavo. Na obrazovke zostávajú tiene alebo televízni duchovia.

Skontrolujte, či je nastavené rozlíšenie a frekvencia PC v rozsahu rozlíšenia a frekvencie kompatibilnej s produktom. Ak je to potrebné, zmeňte nastavenia podľa tabuľky režimu štandardného signálu (<u>s.40</u>) uvedenej v tomto návode a podľa ponuky Information v produkte.

Obrazovka je príliš jasná. Obrazovka je príliš tmavá.

Upravte Brightness a Contrast.

#### Farba obrazovky je nekonzistentná.

Zmeňte nastavenia položky Color.

Farby na obrazovke obsahujú tieň a sú skreslené.

Zmeňte nastavenia položky Color.

#### Biela nevyzerá skutočne bielo.

Zmeňte nastavenia položky Color.

Na obrazovke nie je žiadny obraz a kontrolka napájania LED bliká každú 0,5 až 1 sekundu.

Produkt je v režime úspory energie.

Na predchádzajúcu obrazovku sa vráťte stlačením ktoréhokoľvek klávesu na klávesnici alebo pohýbaním myši.

#### Text je neostrý.

Ak používate operačný systém Windows (napr. Windows 7, Windows 8, Windows 8.1 alebo Windows 10): Prejdite na položky **Ovládací panel** → **Písma** → **Upraviť text ClearType** a zmeňte nastavenie položky **Zapnúť technológiu ClearType**.

#### Prehrávanie videa nie je plynulé.

Prehrávanie veľkých súborov s videom vo vysokom rozlíšení nemusí byť plynulé. Dôvodom môže byť to, že prehrávač videa nie je optimalizovaný pre prostriedky počítača.

Skúste súbor prehrať v inom prehrávači videa.

### Problém zvuku

#### Nepočuť žiadny zvuk.

Skontrolujte pripojenie zvukového kábla alebo nastavte hlasitosť.

Skontrolujte hlasitosť.

#### Hlasitosť je príliš nízka.

Nastavte hlasitosť.

Ak je hlasitosť stále nízka aj po jej nastavení na maximálnu úroveň, hlasitosť nastavte na zvukovej karte vášho počítača alebo v softvérovom programe.

#### Zobrazuje sa video, ale bez zvuku.

Zvuk nie je počuť, ak sa na pripojenie vstupného zariadenia používa kábel HDMI-DVI.

Pripojte zariadenie pomocou kábla HDMI alebo DP.

### Problém zdrojového zariadenia

#### Počas zavádzania počítača počujete pípanie.

Ak počas štartu počítača znie pípanie, PC odneste do servisu.

V závislosti od pozorovacieho uhla používateľa môžu byť v ráme výrobku viditeľné svetlá LED. Ich svetlo je pre ľudí neškodné a nemá vplyv na vlastnosti ani výkon výrobku. Používanie výrobku je bezpečné.

# Otázky a odpovede

 $^-$  Ďalšie pokyny k nastaveniu nájdete v používateľskej príručke k počítaču alebo grafickej karte.

#### Ako môžem zmeniť frekvenciu?

Frekvenciu nastavte v grafickej karte.

- Windows XP: Vyberte položky Ovládací panel → Vzhľad a témy → Obrazovka → Nastavenie → Rozšírené → Monitor a upravte položku Frekvencia obnovovania v časti Nastavenie monitora.
- Windows ME/2000: Prejdite do položky Ovládací panel → Displej → Nastavenie → Rozšírené → Monitor a nastavte možnosť Frekvencia obnovovania, ktorá sa nachádza v položke Nastavenie monitora.
- Windows Vista: Prejdite do položky Ovládací panel → Vzhľad a prispôsobenie → Prispôsobiť → Nastavenia displeja → Pokročilé nastavenie → Monitor a nastavte možnosť Frekvencia obnovovania, ktorá sa nachádza v položke Nastavenie monitora.
- Windows 7: Vyberte položky Ovládací panel → Vzhľad a prispôsobenie → Obrazovka → Rozlíšenie obrazovky → Rozšírené nastavenie → Monitor a upravte položku Frekvencia obnovovania v časti Nastavenie monitora.
- Windows 8(Windows 8.1): Vyberte položky Nastavenie → Ovládací panel → Vzhľad a prispôsobenie → Obrazovka → Rozlíšenie obrazovky → Rozšírené nastavenie → Monitor a upravte položku Frekvencia obnovovania v časti Nastavenie monitora.
- Windows 10: Vyberte položky Nastavenia → Systém → Zobrazovacie zariadenie → Rozšírené nastavenia zobrazenia → Vlastnosti grafického adaptéra → Monitor a upravte položku Frekvencia obnovovania obrazovky v časti Nastavenie monitora.

#### Ako môžem zmeniť rozlíšenie?

- Windows XP: Prejdite na položky **Ovládací panel** → **Vzhľad a témy** → **Displej** → **Nastavenia** a nastavte rozlíšenie.
- Windows ME/2000: Prejdite na položky Ovládací panel → Displej → Nastavenia a rozlíšenie nastavte.
- Windows Vista: Prejdite na položky Ovládací panel → Vzhľad a prispôsobenie → Prispôsobenie → Nastavenia displeja a rozlíšenie nastavte.
- Windows 7: Prejdite na položky Ovládací panel → Vzhľad a prispôsobenie → Displej → Upraviť rozlíšenie a rozlíšenie nastavte.
- Windows 8(Windows 8.1): Prejdite na položky Nastavenie → Ovládací panel → Vzhľad a prispôsobenie → Displej → Upraviť rozlíšenie a rozlíšenie nastavte.
- Windows 10: Prejdite na položky Nastavenia → Systém → Zobrazovacie zariadenie → Rozšírené nastavenia zobrazenia a upravte rozlíšenie.

#### Ako nastavím režim úspory energie?

- Windows XP: Režim úspory energie nastavte v položke Ovládací panel → Vzhľad a Motívy → Obrazovka → Nastavenia šetriča obrazovky → Možnosti napájania alebo NASTAVENIE BIOSU na počítači.
- Windows ME/2000: Režim úspory energie nastavte v položke Ovládací panel → Obrazovka → Nastavenia šetriča obrazovky → Možnosti napájania alebo NASTAVENIE BIOSU na počítači.
- Windows Vista: Režim úspory energie nastavte v položke Ovládací panel → Vzhľad a prispôsobenie → Prispôsobiť → Nastavenia šetriča obrazovky → Možnosti napájania alebo NASTAVENIE BIOSU na počítači.
- Windows 7: Režim úspory energie nastavte v položke Ovládací panel → Vzhľad a prispôsobenie → Prispôsobiť → Nastavenia šetriča obrazovky → Možnosti napájania alebo NASTAVENIE BIOSU na počítači.
- Windows 8(Windows 8.1): Režim úspory energie môžete nastaviť v položke Nastavenie → Ovládací panel → Vzhľad a prispôsobenie → Prispôsobiť → Nastavenie šetriča obrazovky → Možnosti napájania alebo NASTAVENIE BIOSU na počítači.
- Windows 10: Režim úspory energie môžete nastaviť v položke Nastavenie → Prispôsobiť → Obrazovka uzamknutia → Nastavenie časového limitu obrazovky → Napájanie a spánok alebo NASTAVENIE BIOSU na počítači.

# 9. kapitola Technické údaje

# Všeobecné

| Názov modelu          | S24H650GD*                                                                                                    | S24H650FD*                        | S27H650FD*                        |  |  |
|-----------------------|----------------------------------------------------------------------------------------------------|-----------------------------------|-----------------------------------|--|--|
| Veľkosť               | Trieda 24 (24,0 palcov / 61,1 cm)                                                                                   | Trieda 24 (23,8 palcov / 60,4 cm) | Trieda 27 (27,0 palcov / 68,6 cm) |  |  |
| Oblasť zobrazenia     | 518,4 mm (H) x 324 mm (V)                                                                                           | 527,04 mm (H) x 296,46 mm (V)     | 597,888 mm (H) x 336,312 mm (V)   |  |  |
| Odstup pixlov         | 0,27 mm (H) x 0,27 mm (V)                                                                                           | 0,2745 mm (H) x 0,2745 mm (V)     | 0,3114 mm (H) x 0,3114 mm (V)     |  |  |
| Maximálne vzorkovanie | 154 MHz                                                                                                    | 148,5 MHz                         | 148,5 MHz                         |  |  |
| Prívod energie        | AC 100 - 240 V – (+/-10 %), 50/60 Hz ± 3 Hz                                                                         |                                   |                                   |  |  |
|                       | Pozrite si štítok na zadnej strane produktu, pretože štandardné napätie sa v jednotlivých krajinách môže odlišovať. |                                   |                                   |  |  |
| Signálové konektory   | D-SUB, HDMI, DP                                                                                                    |                                   |                                   |  |  |
| Okolité podmienky     | Prevádzka                                                                                                    |                                   |                                   |  |  |
|                       | Teplota: 10 °C – 40 °C (50 °F – 104 °F)                                                                             |                                   |                                   |  |  |
|                       | Vlhkosť: 10 % – 80 %, bez kondenzácie                                                                               |                                   |                                   |  |  |
|                       | Skladovanie                                                                                                    |                                   |                                   |  |  |
|                       | Teplota: -20 °C – 45 °C (-4 °F – 113 °F)                                                                            |                                   |                                   |  |  |
|                       | Vlhkosť: 5 % – 95 %, bez kondenzácie                                                                                |                                   |                                   |  |  |

#### — Plug-and-Play

Tento monitor môžete nainštalovať a používať s akýmkoľvek systémom kompatibilným s funkciou Plug-and-Play. Dvojsmerná výmena dát medzi monitora a počítačovým systémom optimalizuje nastavenia monitora. Inštalácia monitora sa vykonáva automaticky. Ak si to ale želáte, inštalačné nastavenia môžete prispôsobiť.

#### Body panelu (pixely)

Kvôli povahe výroby tohto produktu môže byť na paneli LCD jasnejší alebo tmavší približne 1 pixel z milióna (1 ppm). Nemá to vplyv na výkon produktu.

<sup>—</sup> Vyššie uvedené technické údaje sa môžu za účelom zlepšenia kvality meniť bez predchádzajúceho upozornenia.

<sup>—</sup> Toto zariadenie je digitálne zariadenie triedy B.

<sup>—</sup> Podrobné technické údaje zariadenia nájdete na webovej lokalite spoločnosti Samsung Electronics.

# Tabuľka štandardných signálových režimov

| Názov modelu   |                         | S24H650GD*            | S24H650FD*/S27H650FD* |
|----------------|-------------------------|-----------------------|-----------------------|
| Synchronizácia | Horizontálna frekvencia | 30 – 81 kHz           | 30 – 81 kHz           |
|                | Vertikálna frekvencia   | 50 – 65 Hz            | 50 – 75 Hz            |
| Rozlíšenie     | Optimálne rozlíšenie    | 1920 x 1200 pri 60 Hz | 1920 x 1080 pri 60 Hz |
|                | Maximálne rozlíšenie    | 1920 x 1200 pri 60 Hz | 1920 x 1080 pri 60 Hz |

Ak sa signál, ktorý patrí medzi nasledujúce štandardné signálové režimy, prenáša z počítača, obrazovka sa nastaví automaticky. Ak signál vysielaný z počítača nepatrí medzi štandardné režimy signálov, obrazovka môže byť prázdna a kontrolka LED napájania bude svietiť. V takomto prípade nastavenia zmeňte podľa nasledovnej tabuľky a použite pritom používateľskú príručku grafickej karty.

#### S24H650GD\*

| Rozlíšenie        | Horizontálna frekvencia (kHz) | Vertikálna frekvencia (Hz) | Frekvencia vzorkovania (MHz) | Synchronizačná polarita (H/V) |
|-------------------|-------------------------------|----------------------------|------------------------------|-------------------------------|
| VESA, 640 x 480   | 31,469                        | 59,940                     | 25,175                       | -/-                           |
| VESA, 800 x 600   | 35,156                        | 56,250                     | 36,000                       | +/+                           |
| VESA, 800 x 600   | 37,879                        | 60,317                     | 40,000                       | +/+                           |
| VESA, 1024 x 768  | 48,363                        | 60,004                     | 65,000                       | -/-                           |
| VESA, 1280 x 720  | 45,000                        | 60,000                     | 74,250                       | +/+                           |
| VESA, 1280 x 800  | 49,702                        | 59,810                     | 83,500                       | -/+                           |
| VESA, 1280 x 1024 | 63,981                        | 60,020                     | 108,000                      | +/+                           |
| VESA, 1440 x 900  | 55,935                        | 59,887                     | 106,500                      | -/+                           |
| VESA, 1600 x 900  | 60,000                        | 60,000                     | 108,000                      | +/+                           |
| VESA, 1680 x 1050 | 65,290                        | 59,954                     | 146,250                      | -/+                           |
| VESA, 1920 x 1080 | 67,500                        | 60,000                     | 148,500                      | +/+                           |
| VESA, 1920 x 1200 | 74,038                        | 59,950                     | 154,000                      | +/-                           |

#### S24H650FD\*/S27H650FD\*

| Rozlíšenie        | Horizontálna frekvencia (kHz) | Vertikálna frekvencia (Hz) | Frekvencia vzorkovania (MHz) | Synchronizačná polarita (H/V) |
|-------------------|-------------------------------|----------------------------|------------------------------|-------------------------------|
| IBM, 720 x 400    | 31,469                        | 70,087                     | 28,322                       | -/+                           |
| MAC, 640 x 480    | 35,000                        | 66,667                     | 30,240                       | -/-                           |
| MAC, 832 x 624    | 49,726                        | 74,551                     | 57,284                       | -/-                           |
| MAC, 1152 x 870   | 68,681                        | 75,062                     | 100,000                      | -/-                           |
| VESA, 640 x 480   | 31,469                        | 59,940                     | 25,175                       | -/-                           |
| VESA, 640 x 480   | 37,861                        | 72,809                     | 31,500                       | -/-                           |
| VESA, 640 x 480   | 37,500                        | 75,000                     | 31,500                       | -/-                           |
| VESA, 800 x 600   | 35,156                        | 56,250                     | 36,000                       | +/+                           |
| VESA, 800 x 600   | 37,879                        | 60,317                     | 40,000                       | +/+                           |
| VESA, 800 x 600   | 48,077                        | 72,188                     | 50,000                       | +/+                           |
| VESA, 800 x 600   | 46,875                        | 75,000                     | 49,500                       | +/+                           |
| VESA, 1024 x 768  | 48,363                        | 60,004                     | 65,000                       | -/-                           |
| VESA, 1024 x 768  | 56,476                        | 70,069                     | 75,000                       | -/-                           |
| VESA, 1024 x 768  | 60,023                        | 75,029                     | 78,750                       | +/+                           |
| VESA, 1152 x 864  | 67,500                        | 75,000                     | 108,000                      | +/+                           |
| VESA, 1280 x 720  | 45,000                        | 60,000                     | 74,250                       | +/+                           |
| VESA, 1280 x 800  | 49,702                        | 59,810                     | 83,500                       | -/+                           |
| VESA, 1280 x 1024 | 63,981                        | 60,020                     | 108,000                      | +/+                           |
| VESA, 1280 x 1024 | 79,976                        | 75,025                     | 135,000                      | +/+                           |
| VESA, 1440 x 900  | 55,935                        | 59,887                     | 106,500                      | -/+                           |
| VESA, 1600 x 900  | 60,000                        | 60,000                     | 108,000                      | +/+                           |

#### S24H650FD\*/S27H650FD\*

| Rozlíšenie        | Horizontálna frekvencia (kHz) | Vertikálna frekvencia (Hz) | Frekvencia vzorkovania (MHz) | Synchronizačná polarita (H/V) |
|-------------------|-------------------------------|----------------------------|------------------------------|-------------------------------|
| VESA, 1680 x 1050 | 65,290                        | 59,954                     | 146,250                      | -/+                           |
| VESA, 1920 x 1080 | 67,500                        | 60,000                     | 148,500                      | +/+                           |

— Horizontálna frekvencia

Čas potrebný na naskenovanie jedného riadku z ľavej po pravú stranu obrazovku sa nazýva horizontálny cyklus. Prevrátená hodnota horizontálneho cyklu sa nazýva horizontálna frekvencia. Horizontálna frekvencia sa meria v kHz.

#### <sup>—</sup> Vertikálna frekvencia

Opakovaním rovnakých snímok mnohokrát za sekundu je možné zobrazenie prirodzeného obrazu. Frekvencia opakovania sa označuje ako "vertikálna frekvencia" alebo "obnovovacia frekvencia" a vyjadruje sa v hertzoch (Hz).

Tento produkt môžete pre každú veľkosť obrazovky nastaviť kvôli vlastnostiam panelu len na jedno rozlíšenie, aby sa tak dosiahla optimálna kvalita obrazu. Používanie iného ako stanoveného rozlíšenia znížiť kvalitu obrazu. Ak tomu chcete zabrániť, odporúčame vám vybrať optimálne rozlíšenie stanovené pre váš výrobok.

# 10. kapitola Príloha

# Zodpovednosť za platené služby (náklady vzniknuté zákazníkom)

V prípade žiadosti o službu môžeme aj napriek platnej záruke spoplatniť návštevu servisného technika v nasledujúcich prípadoch.

### Nejde o poruchu výrobku

Čistenie výrobku, úpravy, vysvetlenie, reinštalácia a pod.

- Ak servisný technik poskytne informácie o používaní výrobku alebo iba nastaví voľby bez rozobratia výrobku.
- Ak je porucha spôsobená vonkajšími environmentálnymi faktormi (internet, anténa, káblový signál atď.).
- Ak je výrobok reinštalovaný alebo sú zariadenia dodatočne zapájané po prvej inštalácii po zakúpení výrobku.
- Ak ide o reinštaláciu výrobku pri presune na nové miesto alebo sťahovaní do iného domu.
- Ak zákazník žiada informácie o používaní v dôsledku produktu inej spoločnosti.
- Ak zákazník žiada informácie o používaní siete alebo programu inej spoločnosti.
- Ak zákazník žiada inštaláciu softvéru k výrobku.
- Ak servisný technik odstráni/vyčistí prach alebo cudzie predmety z vnútra výrobku.
- Ak zákazník žiada dodatočnú inštaláciu po zakúpení výrobku cez zásielkovú službu alebo internet.

### Porucha výrobku spôsobená chybou zákazníka

Porucha výrobku spôsobená nesprávnym zaobchádzaním alebo opravou zákazníkom. Ak je porucha výrobku spôsobená:

- vonkajším nárazom alebo pádom na zem,
- používaním spotrebného materiálu alebo samostatne predávaných produktov nešpecifikovaných spoločnosťou Samsung,
- opravou vykonanou osobou, ktorá nie je technikom zmluvne viazanej servisnej spoločnosti ani partnerom spoločnosti Samsung Electronics Co., Ltd.,
- modifikáciou alebo opravou výrobku zákazníkom,
- jeho používaním s nesprávnym elektrickým napätím alebo neautorizovanými elektrickými prípojkami,
- nedodržaním výstrah a upozornení v používateľskej príručke.

### Iné

- Ak sa výrobok pokazí v dôsledku prírodnej katastrofy. (zásah blesku, požiar, zemetrasenie, povodeň a pod.)
- Ak je spotrebovaný všetok spotrebný materiál. (batéria, toner, žiarivky, hlava, menič el. prúdu, žiarovka, filter, páska atď.)
- Ak zákazník požaduje servisný zásah v prípade, kedy výrobok nevykazuje žiadnu poruchu, môže byť účtovaný servisný poplatok. Prečítajte si preto najprv Príručku pre používateľa.

# **Extended warranty**

You can buy an extended warranty within 90 days of purchasing the product.

The extended warranty will cover an additional period of 3 years, beyond the standard 3 year warranty. Samsung guarantee that replacement parts will be available for 5 years after the end of production. After 5 years, in the event that the Samsung's service center has run out of replacement parts and cannot repair the product, Samsung will replace your product at no additional charge. If the model you purchased is no longer available, Samsung replace it with the current equivalent model.